#### OLD DOMINION UNIVERSITY

### CYSE 301 Cybersecurity Techniques and Operations

## Assignment #3: Sword vs. Shield

Antonio Shields

In this assignment, you will act as an attacker to identify the vulnerabilities in the LAN network and a defender to apply proper countermeasures. You need to provide a screenshot for each task below.

## TASK A: SWORD – NETWORK SCANNING (20 + 20 = 40 points)

Power on the listed VMs and complete the following steps from the **External Kali** (you can use either nmap or zenmap to complete the assignment)

- External Kali
- pfSense
- Ubuntu
- Windows Server 2008

Make sure you didn't add/delete any firewall policy before continuing.

1. Use Nmap to profile the basic information about the **subnet** topology (including open ports information, operation systems, etc.) You need to get the **service** and **backend software** information associated with each opening port in each VM.

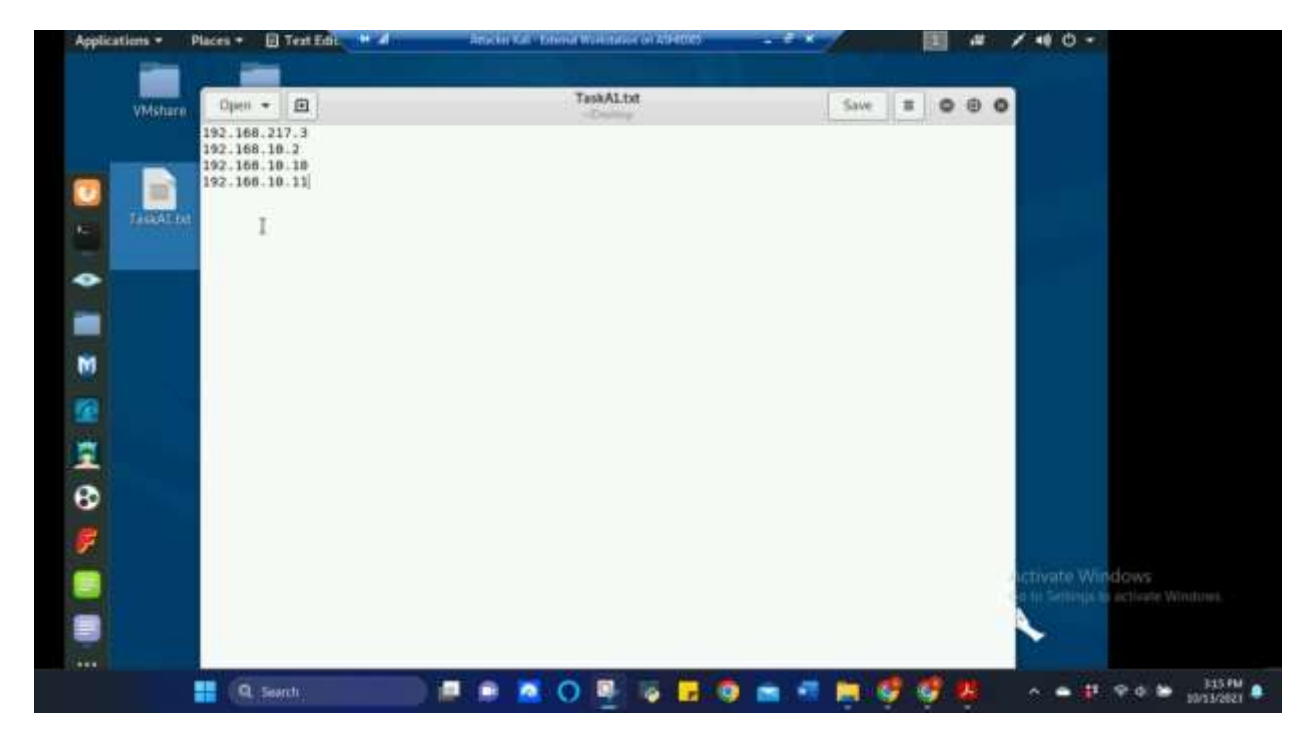

Figure 1 Screenshot of TaskA1.txt being created in Attacker Linux for using the nmap command for Task A.1

The above screenshot shows the .txt file "TaskA1" being created with the following four IP addresses: 192.168.217.3 (attacker kali), 192.168.10.2 (pfSense), 192.168.10.10 (Ubuntu), 192.168.10.11 (Windows Server 2008). This file will be used to search these ip addresses using the nmap command at one time instead of using the nmap command separately for each ip address.

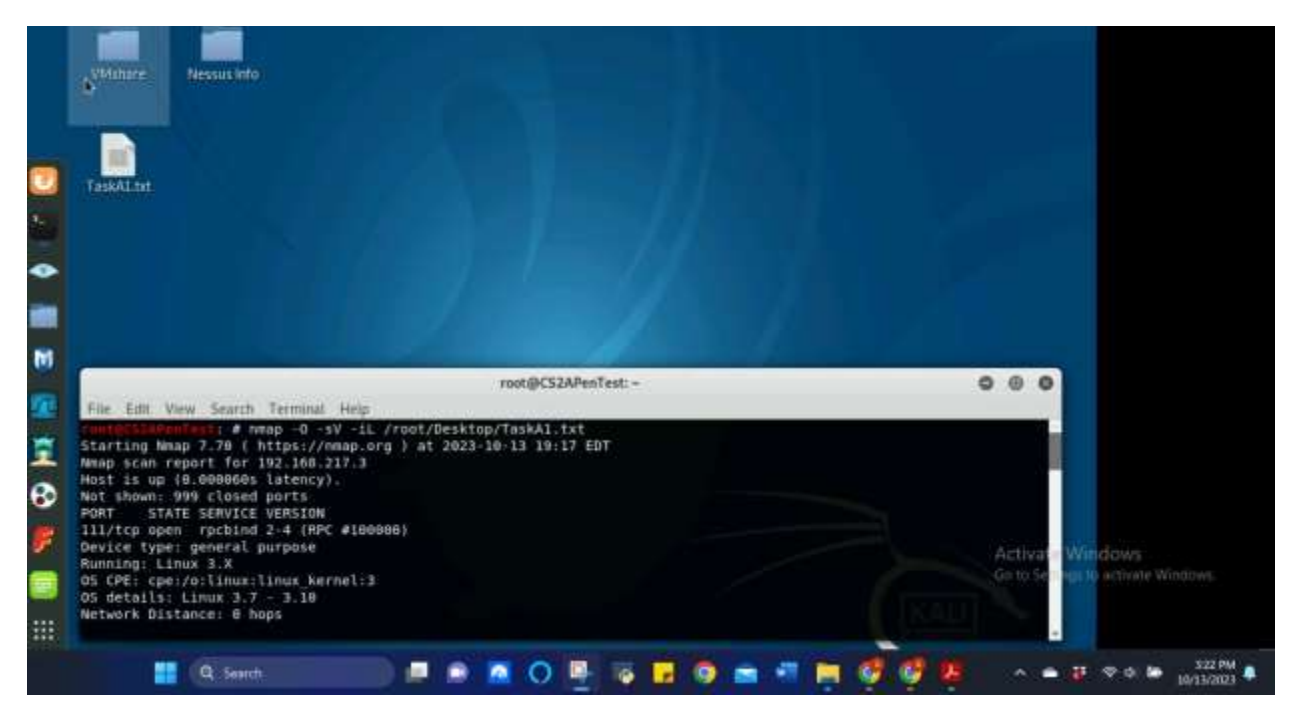

Figure 2 Screenshot of nmap command being used and the results returned in Attacker Linux for Task A.1

The above screenshot shows the nmap command being used to retrieve the subnet topology, service and backend software information from the open ports required for this Task. In the nmap command -O is used for OS detection, -sV is used to determine the service and version running on the port, and -iL allows me to scan from the ip addresses listed in the TaskA1.txt file in the previous screenshot. These are the results from 192.168.217.3 (Attacker Kali) which is the device currently on and initiating nmap.

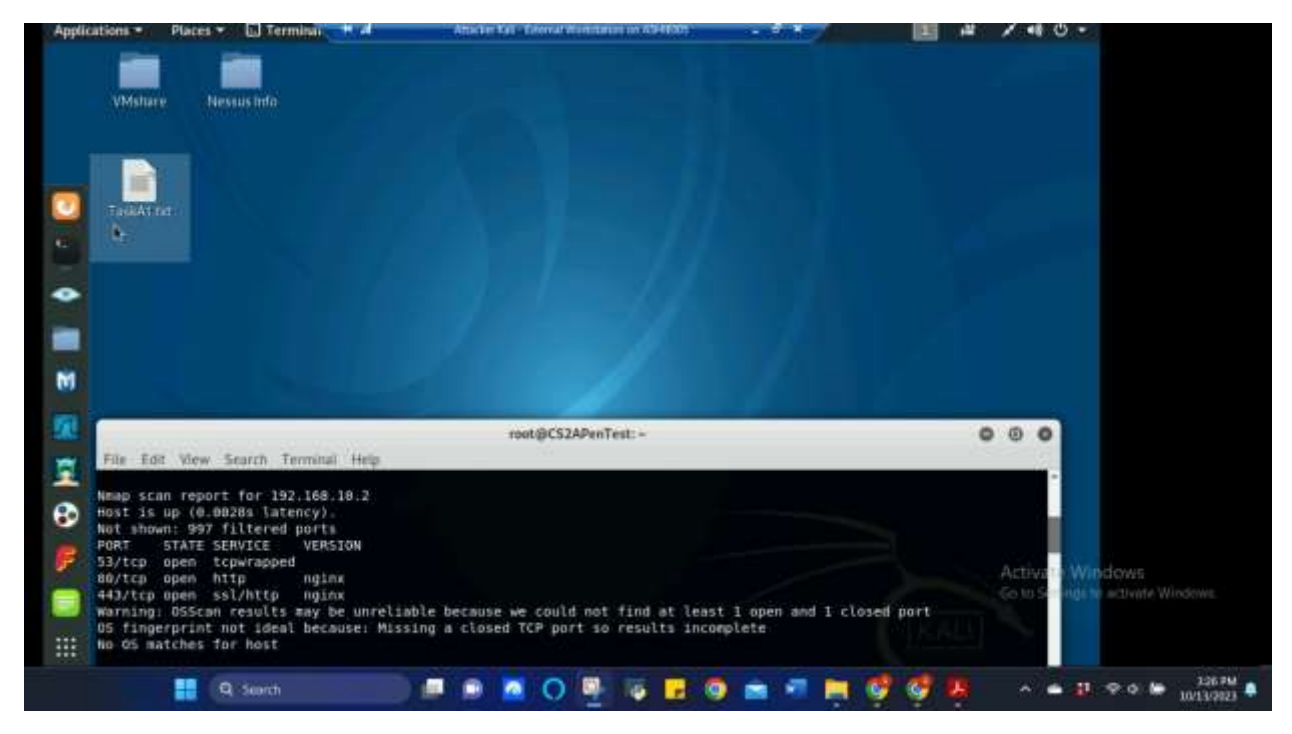

Figure 3 Screenshot of nmap command results for 192.168.10.2 (pfSense) returned in Attacker Linux for Task A.1

The above screenshot shows the nmap command results for 192.168.10.2 (pfSense) and shows the open port information, the service and version. OS version came back with no match.

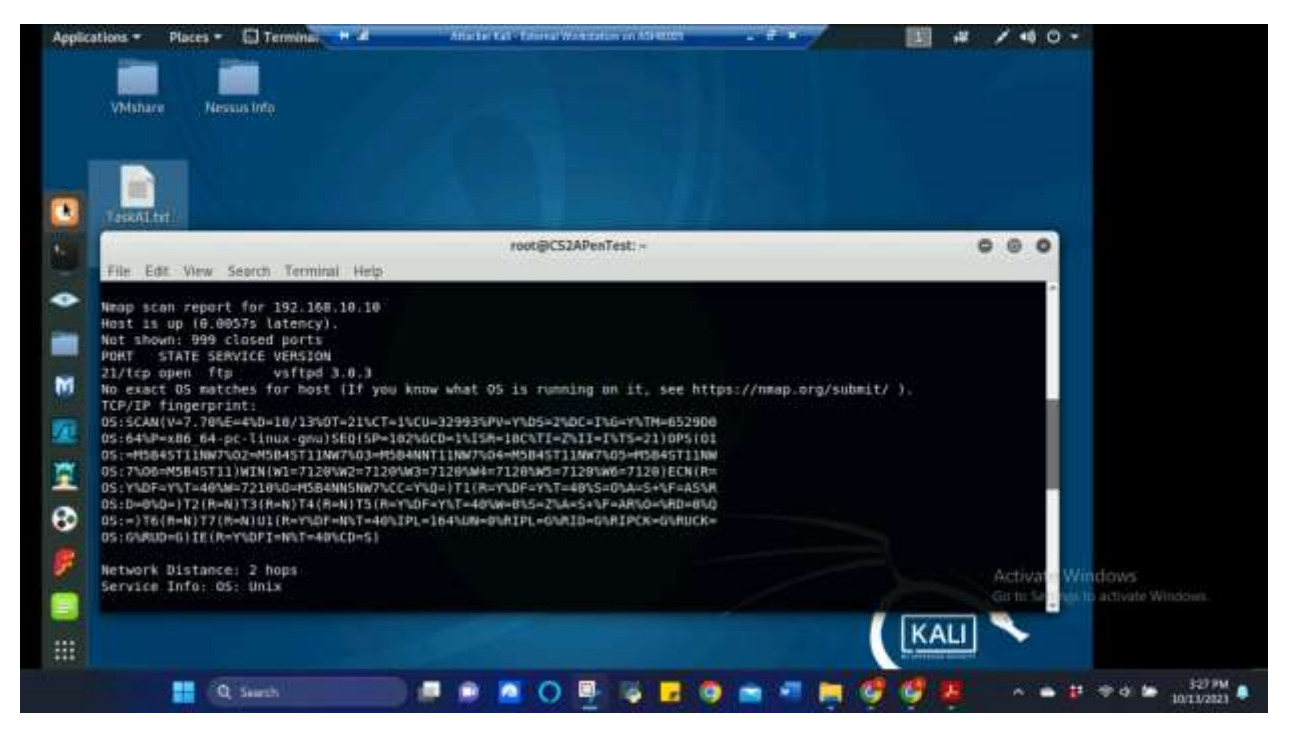

Figure 4 Screenshot of nmap command results for 192.168.10.10 (Ubuntu) returned in Attacker Linux for Task A.1

The above screenshot shows the nmap command results for 192.168.10.10 (Ubuntu) and shows the open port information, the service and version. OS version came back as Unix.

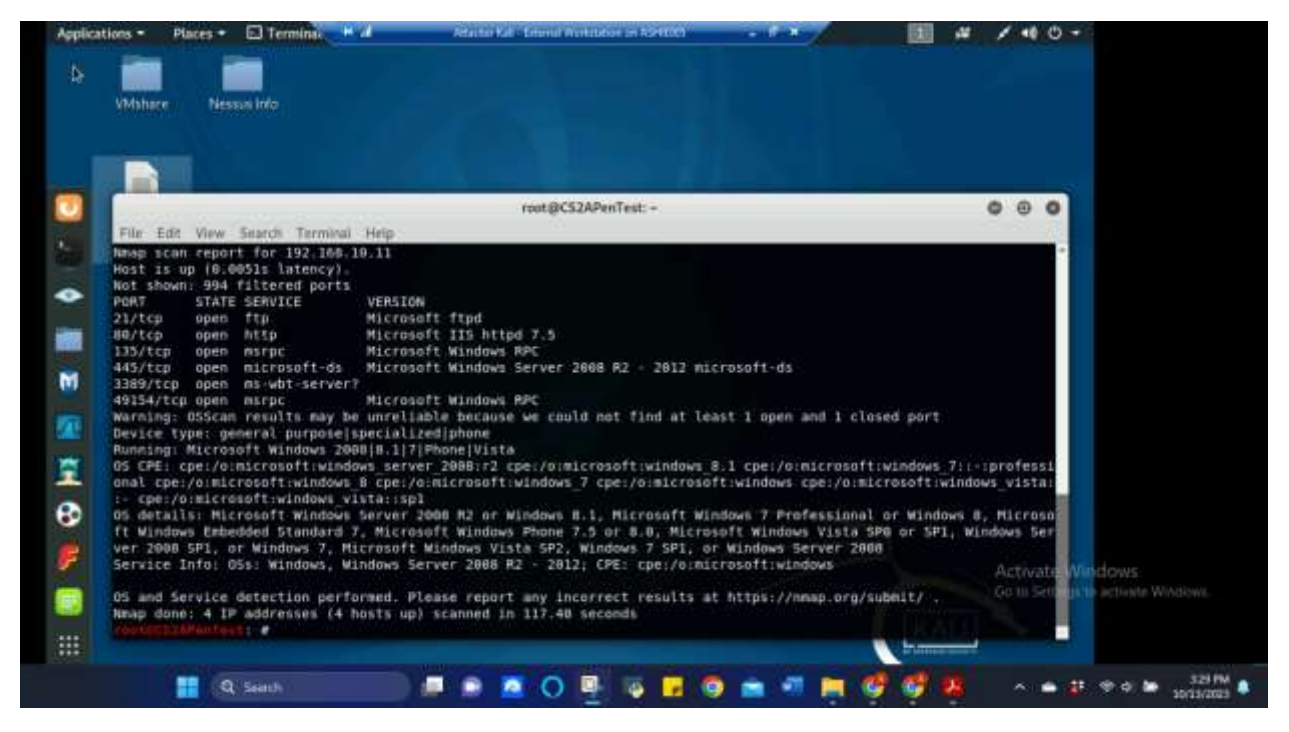

Figure 5 Screenshot of nmap command results for 192.168.10.11 (Windows Server 2008) returned in Attacker Linux for Task A.1

The above screenshot shows the nmap command results for 192.168.10.11 (Windows Server 2008) and shows the open port information, the service and version. OS version came back as Microsoft Windows Server 2008 R2.

2. Run Wireshark in Ubuntu VM while External Kali is scanning the network. Discuss the traffic pattern you observed. What do you find? <u>Please write a 200-word essay to discuss your findings.</u>

In running Wireshark in Ubuntu VM while External Kali scanned the network using the nmap command, the results that came back, which can be seen in figures 6, 7, 8, 9, and 10 below were as follows: In Figure 6 it shows, the TCP protocols and DNS protocols that were conducted multiple times between 192.168.10.10 (Ubuntu) and 192.168.10.2 (pfSense) with the three-way handshake between the two ip addresses for TCP and a DNS query sent for DNS. Near the bottom of Figure 6, it shows where 192.168.217.3 (Attacker Kali) and 192.168.10.10 begin TCP protocol. Figure 7 shows the protocol hierarchy statistics during the capture, where 2452 packets total were captured with 5 packets being UDP protocol, 2422 being TCP protocol with 1 of those 2422 being FTP and 31 being DNS, the remaining 25 of the total 2452 came from ICMP protocol. In figure 8 when scrolling further down in the captured packets, it was discovered that interactions between 192.168.217.3 (Attacker Kali) and 192.168.10.10 (Ubuntu) started appearing red in color and "RST" began appearing in the three-way handshake during the TCP protocol. It looks like the connection kept resetting or forcing the connection to terminate multiple times. In figure 9, it shows RST between 192.168.10.10 (Ubuntu) and 192.168.10.2 (pfSense) where the connection is being forcefully terminated and reset and can also be seen are black TCP Retransmission responses from the firewall back to Ubuntu. Figure 10 shows TCP, ICMP, and UDP protocols being used with some RST messages or indicators that ports are being reused or are unreachable. These errors can indicate possible suspicious activity like an outside actor scanning for open ports.

| ):<br> |                        |                     | Ution is the weath      | REMO                           | - 1 × 1                           | 😑 📭 🛅 🐠 438PM            | ¢                                                                                                    |
|--------|------------------------|---------------------|-------------------------|--------------------------------|-----------------------------------|--------------------------|----------------------------------------------------------------------------------------------------|
| 4      | E 2 0 a                | > P O X C           | >> = = = =              | 000                            | 12                                |                          |                                                                                                    |
|        | puly a display filter  | +Ctr5-/+            |                         |                                |                                   | E · Expression           |                                                                                                    |
|        | Play a despart state - |                     | 2222110222              | 12000                          |                                   | Contraction of the       |                                                                                                    |
| Nr.    | * Time                 | Source              | Destination             | Protocol L                     | ength info                        |                          | -                                                                                                    |
| 100    | 1 0.00000000           | 102 108 10 2        | 192 108 10.10           | 109                            | 00 53 - 12840 [F]                 | N, ACK) Seg=1 Ack=1 H1   |                                                                                                    |
|        | 2 0.000010500          | 192.168.18.16       | 192.100.19.2            | TCP                            | 00 32840 - 53 AC                  | K] Seg-I Ack-2 Min-229   |                                                                                                    |
|        | 3 9,2444143999         | 192.100.10.10       | 182,100,30,2            | TOP                            | 90 37274 - D3 [P1                 | N ACKI Sedel ACKOI MS    |                                                                                                    |
|        | 5 0 3455 70300         | 102.100.10.10       | 100 100 10 10           | 166                            | 00 53 - 32924 140                 | A Sector Action Level    |                                                                                                    |
|        | 3 0.245579200          | 192.100.10.2        | 197.100.10.10           | TOP                            | 22 55 - 51254 100                 | W ACE Same Acked M       |                                                                                                    |
| -      | 7.0.745601498          | 102 100 10 10       | 192 168 18 2            | TCP                            | 00 51464 - 53 40                  | AL Segura Ackat Migar201 |                                                                                                    |
|        | 0.0.245644000          | 102,168,10,10       | 192,168,18,2            | DNS                            | 100 Standard query                | 0x6317 A oto ubuntu c    |                                                                                                    |
|        | 8 0.240994300          | 192.168.10.2        | 197,100,10,10           | TCF                            | 00 53 - 51404 TAC                 | X1 Seg-1 Ack+25 Winsets  |                                                                                                    |
|        | 15 5 494413099         | 182 108 10.10       | 192 166 10.2            | TOP                            | 60 51484 - 53 (FI                 | N. ACK1 Seg=35 Ack=1 b   |                                                                                                    |
| 48 C   | 11 5,494451500         | 192.108.10.18       | 192,168,10.7            | TCP                            | 74 39334 - 53 (5)                 | N] Seg=0 Win=20200 Len   |                                                                                                    |
|        | 12 5.405750000         | 192,160,16,2        | 192,168 10,18           | TCP                            | 74 53 - 20134 (5)                 | N. ACKI SOUND ACREL MS   |                                                                                                    |
|        | 13 5,495781288         | 192.160.10.10       | 192.168.18.2            | TCP                            | 66 39134 - 53 AC                  | x) Seg=1 Ack=1 Win=203   |                                                                                                    |
|        | 14 5,495753688         | 192,168,10.2        | 192.168.30.30           | TCP                            | 66 53 - 51484 (Ad                 | K) Seg=1 Ack=36 Win=65   |                                                                                                    |
|        | 15 5.495822386         | 192.108.10.10       | 192.168.10.2            | DNS                            | 199 Standard query                | 8x6317 A ntp.ubuntu.c    |                                                                                                    |
|        | 16 5,4564889988        | 192.108.18.2        | 192,168,18,18           | TCP                            | 06 53 - 39134 [AC                 | K] Seg=1 Ack=30 Win=65   |                                                                                                    |
|        | 17.7.218341500         | 102.108.217.3       | 192.108.10.18           | TCP                            | 58 37429 - 443 [5                 | NN) Segro Wire1024 Len   |                                                                                                    |
| 11     | rame 1: 66 bytes       | on wire (528 bits). | 65 bytes captured (5)   | 28 bits) on 10                 | nterface 0<br>48:57:0c (88:15:5d) | 40:57:0c)                |                                                                                                    |
| • 1    | nternet Protocol       | Version 4, Src: 19  | 2.168.10.2, Dat: 192.10 | 68.18.18                       | and the fact and the              |                          |                                                                                                    |
| 1000   | ANUBLASION CONC.       | ul Protocol, Src P  | ort 53. Ost Port 328    | 16. Seu: 1. A                  | N I Lett 0                        |                          |                                                                                                    |
|        |                        |                     |                         |                                |                                   |                          |                                                                                                    |
|        |                        |                     |                         |                                |                                   |                          |                                                                                                    |
|        |                        |                     |                         |                                |                                   |                          |                                                                                                    |
| 1000   | 50 15 Ed 40 ET         | Ar 20 45 54 40 5    | 7 1.0 00 00 15 00 14    | a 100 c                        |                                   |                          |                                                                                                    |
| 1.0.1  | 00 13 20 40 57         | 00 40 45 50 40 5    | 1 10 00 00 00 00        | W 18WE.                        |                                   |                          |                                                                                                    |
| 0.01   | 0 00 04 00 00 40       | 00 40 00 85 67 0    | 0 80 08 82 00 80 .4.    | - 환수환수 수업+ + + + +             |                                   |                          |                                                                                                    |
| 9992   | u ua ua                | 40 01 00 41 10 0    |                         | a the second second            |                                   |                          |                                                                                                    |
| 00.0   | 12 12 43 MI 00         | 00 01 01 00 04 0    | 0 20 86 00 00 42        | a a sea a sea la sel la sel la | 1 ( )                             | - Arettinghe             | Wirelesser.                                                                                                    |
|        | 0 10 m                 |                     |                         |                                |                                   |                          | Contraction of the local division of the local division of the loc |
|        |                        |                     |                         |                                |                                   |                          | Compare window                                                                                                    |
|        |                        |                     |                         |                                |                                   |                          |                                                                                                    |
|        |                        |                     |                         |                                |                                   |                          |                                                                                                    |
|        |                        |                     |                         |                                |                                   |                          |                                                                                                    |
|        |                        |                     |                         |                                |                                   |                          |                                                                                                    |
|        |                        |                     |                         |                                |                                   |                          |                                                                                                    |

*Figure 6 Screenshot of wireshark results ran on 192.168.10.10 (Ubuntu) while 192.168.217.3 (Attacker Linux) scanned the network for Task A.2* 

| reshark                                                                                                    | 1000                                                                                                    | diamont pro-                                                                                                    | ni ASTETICO                            |                                                                                        | diam'r                                                                   | 😑 'i 🖾                                                                                       | (1) 454 PM 6                                                     | 0       |
|----------------------------------------------------------------------------------------------------|----------------------------------------------------------------------------------------------------|----------------------------------------------------------------------------------------------------|----------------------------------------|----------------------------------------------------------------------------------------|--------------------------------------------------------------------------|----------------------------------------------------------------------------------------------|------------------------------------------------------------------|---------|
| Appty a display filter No. • Time C. 0.00001.0000 C. 0.2453.0500 C. 0.245571200 C. 0.24557120 C. 0.24557120 C. 0.24557120 C. 0.24557120 C. 0.24557 C. 0.24557 | Vulreshark - Pro<br>Protocol<br>• Fatte<br>• Ethernet<br>• User Datagra<br>Data<br>• Transmisske<br>file Trans<br>Domain N<br>Intermet Com | ol Version 4<br>im Protocol<br>i Control Protocol<br>fer Protocol (FTP)<br>ame System<br>Irral Message Protocol | 00000000000000000000000000000000000000 | etho_202311<br>Packets<br>2452<br>2452<br>2452<br>5<br>5<br>5<br>2422<br>1<br>31<br>25 | Percent Bytes<br>23.1<br>33.0<br>0.0<br>1.0<br>39.9<br>0.0<br>0.7<br>3.1 | 0,48758<br>148758<br>34328<br>49040<br>49040<br>49040<br>1500<br>55340<br>20<br>1054<br>4540 | Bity/s 9191<br>2120<br>3029<br>2<br>92<br>3665<br>7<br>65<br>280 |         |
| 0010 00 15 5d 40 57<br>0010 00 34 00 00 40<br>0020 8a 6a 00 23 00<br>0020 72 02 02 45 at 00<br>0020 70 61                                                                                                    | ÷-                                                                                                    |                                                                                                    |                                        |                                                                                        |                                                                          |                                                                                              | Activity M                                                       | /indows |

*Figure 7 Continued screenshot of wireshark results ran on 192.168.10.10 (Ubuntu) while 192.168.217.3 (Attacker Linux) scanned the network for Task A.2* 

| 100                          |                                                    | 1.4 March 1.                                                                                                    | Shorts 64                                              | her on ASI Plane         |                      | 😑 🖬 🖽 🖛 🗐                                                                                                    | шрм 😋                                                                                                    |
|------------------------------|----------------------------------------------------|----------------------------------------------------------------------------------------------------|--------------------------------------------------------|--------------------------|----------------------|----------------------------------------------------------------------------------------------------|----------------------------------------------------------------------------------------------------|
| 41                           | 1 2 0 🔒                                            | > P S X M                                                                                                    | ンダモーニー                                                 |                          | <u>EX</u>            |                                                                                                    |                                                                                                    |
| ALAPP                        | ily a display filter                               |                                                                                                    |                                                        |                          |                      | CI - Expressio                                                                                                    | in +                                                                                                    |
| 12                           | Source                                             | Destination                                                                                                    | Protoco                                                | Length Info              |                      | and the second second sec | -                                                                                                    |
| 12000-1                      | 182.168.217                                        | 3 102,160,10.                                                                                                    | 10. TCP                                                | 58 37429 - 11            | 35 [SYN] Seque Minut | 824 Lennik #55=1469                                                                                                    |                                                                                                    |
| 5466                         | 192.168.18.                                        | 10 192.168.217                                                                                                    | 10 TCP                                                 | 54 135 - 374             | 29. [RST, ACK] 5eq=1 | Ack=1 W1N=0 Len=0                                                                                                    |                                                                                                    |
| ISHOO                        | 192.108.19.                                        | 10 192,368,237                                                                                                    | .1 TCP                                                 | 58 21 - 37425            | 9 [SYN, ACK] Sec-8 / | ck=1 Win=29290 Lenn8                                                                                                    | and the second second s |
| 7188                         | 192.188.217                                        | .2 103.16B.18.                                                                                                    | ter rcp                                                | 5E 37429 - 21            | 56 [SYN] Seq=# Win=1 | 1824 Lon=8 MSB=1468                                                                                                    |                                                                                                    |
| 19006                        | 192.168.10.                                        | 30 192,100,237                                                                                                    | 10 TOP                                                 | 54 256 H d74             | 29 [RST, ACK] Seg-1  | Ackel Wines Lunes                                                                                                    | Contraction of the local division of the local division of the loc |
| 1100                         | 100.168.21                                         | 3 192.108.18                                                                                                    | 10 TCP                                                 | 58 57429 - 1             | U SYN SUCCE WIND     | 4024 Loneo 808-1460                                                                                                    |                                                                                                    |
| \$3280                       | 192.168.18                                         | 10 102-100-217                                                                                                    | a tur                                                  | 54 113 - 374             | 28 [RST, ACK] Begs1  | Ack=1 Win=8 Len=0                                                                                                    |                                                                                                    |
| 1700                         | 192.166.217                                        | 18 182.168.18.                                                                                                    | 10 TEP                                                 | 58-37429 5               | 54 [SYN] Beg=0 Win=1 | 1824 Len:8 M58=5468                                                                                                    |                                                                                                    |
| 17700                        | 192.168.18.                                        | 10 102.168.217                                                                                                    |                                                        | 24 354 - 374             | 29 [KS1, ACK] Segel  | Act-1 Winter Lunte                                                                                                    |                                                                                                    |
| 8408                         | 192 168 18                                         | 18 1924108 217                                                                                                    | 13 TOP                                                 | 54 1720 - 87             | 429 NST. ACK1 Beg-1  | Actes Wines Lenet                                                                                                    |                                                                                                    |
| 50.00                        | 192:358.217                                        | 13 102,168.18.                                                                                                    | 10 TCF                                                 | 58 37429 - 54            | 07 (SYN) Segra Mines | 624 Laura M55-1460                                                                                                    |                                                                                                    |
| 3780                         | 192,168.10.                                        | 10 102.160.217                                                                                                    | .3 TCP                                                 | 54 567 - 274             | 29 [RST, ACK] Seg=1  | Ack*1 Win=9 Len=0                                                                                                    |                                                                                                    |
| 10201                        | 103 155 10                                         | 10 102 169 217                                                                                                    | 10 100                                                 | 54 000 - 174             |                      | Actual Winter Land                                                                                                    |                                                                                                    |
|                              | 11000                                              |                                                                                                    |                                                        |                          |                      |                                                                                                    |                                                                                                    |
| > Era                        | me 1: 66 byte                                      | s on wire (528 bits),                                                                                                    | 66 bytes captur                                        | ed (520 bits) on         | interface 0          | 0.8332-201                                                                                                    |                                                                                                    |
| > Eth                        | ernet II, Sro                                      | : Microsof_48:57:1e (                                                                                                    | 88:15:5d:48:57:1                                       | ie), Dst: Microsof       | _48:57:00 (00:15:5d: | :48:57:8c)                                                                                                    |                                                                                                    |
| • 4000                       | nemission Con                                      | tre: Protucol Mrc Ro                                                                                                    | rt: Mil Unt Hort                                       | 221148 Sent 1.           | Artho L. Lenr &      |                                                                                                    |                                                                                                    |
|                              |                                                    |                                                                                                    |                                                        |                          |                      |                                                                                                    |                                                                                                    |
|                              |                                                    |                                                                                                    |                                                        |                          |                      |                                                                                                    |                                                                                                    |
|                              |                                                    |                                                                                                    |                                                        |                          |                      |                                                                                                    |                                                                                                    |
|                              | 00 15 5d 40                                        | 57 0c 00 15 5d 40 57                                                                                                    | 1e 86 00 45 00                                         | ]@/]@/]                  | E,                   |                                                                                                    |                                                                                                    |
|                              |                                                    | 40 08 40 06 45 67 60                                                                                                    | a8 8a 02 c8 a8                                         | .4                       | **                   |                                                                                                    |                                                                                                    |
| 0010                         | 00 34 00 00                                        | CONTRACTOR AND ADDRESS OF TAXABLE AND ADDRESS OF TAXABLE ADDRESS OF TAXABLE ADDRESS OF TA | States and a second state of the second states and the |                          |                      |                                                                                                    |                                                                                                    |
| 0010<br>0020<br>0030         | 00 34 00 00<br>0a 6a 20 15                         | 00 4# 6f c# 41 75 bb                                                                                                    | 47 5C FA 80 11                                         |                          |                      |                                                                                                    | and the second second se                                                                                                    |
| 0010<br>0020<br>0030<br>0040 | 00 34 00 00<br>0a 0a 20 05<br>22 02243 00          | 00 40 61 68 41 76 66<br>00 80 61 81 88 88 56                                                                                                    | 1 47 50 fa 80 11<br>29 at #4 46 42                     | C                        | re                   |                                                                                                    | vinte Wir daws                                                                                                    |
| 0010<br>0020<br>0030<br>0040 | 00 34 00 00<br>0a 0a 20 05<br>02 02 43 00<br>70 62 | 00 40 87 68 41 75 00<br>00 88 01 81 88 88 50                                                                                                    | 1 47 50 74 80 51<br>29 84 84 46 42                     | C P].1                   | FB                   |                                                                                                    | onte Windows<br>Setterge ta activate Window                                                                                                    |
| 0010<br>0020<br>0030<br>0040 | 00 34 00 00<br>9a 6a 20 05<br>82 02243 an<br>76 45 | 00 40 6f c0 41 75 05<br>00 80 01 01 80 08 50                                                                                                    | 1 47 50 TA 80 15<br>29 04 ## 46 42                     | 5 N. ALG<br>C P] I       | FB.                  |                                                                                                    | onte Windows<br>Settinge to activate Window                                                                                                    |
| 0010<br>0020<br>0030<br>0040 | 00 34 00 00<br>9a 9a 20 05<br>12202245 an<br>76 45 | 60 AN AT CH 41 75 66<br>00 AN AT CH 48 AN AN A                                                                                                    | 1 47 50 74 88 35<br>29 44 44 48 42                     | 25. N AN. ON.<br>C       |                      |                                                                                                    | onte Wir dows<br>Getinge te activate Window                                                                                                    |
| 0010<br>0020<br>0030<br>0040 | 00 34 00 00<br>0a 8a 20 05<br>17 62 45 an<br>76 45 | 60 AN AT CH AI 75 66<br>00 AN AI DI AN AN AN A                                                                                                    | 1 47 50 74 80 35<br>20 44 44 48 42                     | 22 5 N. AH.O.<br>C. P3.1 |                      |                                                                                                    | onte Windows<br>Settinge to activite Window                                                                                                    |

*Figure 8 Continued screenshot of wireshark results ran on 192.168.10.10 (Ubuntu) while 192.168.217.3 (Attacker Linux) scanned the network for Task A.2* 

|     | Ringel                                                                                                    | y a ritigilay filter                                                                                                    |                                                                                                    |                                                                                                    |                                                                                                    |                                                                                                    |                      |               | Expressio                                                                                                    | 0R               | •                              |
|-----|----------------------------------------------------------------------------------------------------|----------------------------------------------------------------------------------------------------|----------------------------------------------------------------------------------------------------|----------------------------------------------------------------------------------------------------|----------------------------------------------------------------------------------------------------|----------------------------------------------------------------------------------------------------|----------------------|---------------|----------------------------------------------------------------------------------------------------|------------------|--------------------------------|
|     | - N:                                                                                                    | Source                                                                                                    | Destination                                                                                                    | Protocal                                                                                                    | Length info                                                                                                    |                                                                                                    | - AND REAL PROPERTY. | LINE SHIT     | Contrastice.                                                                                                    |                  | -                              |
|     | 67899                                                                                                    | 1021168.10.2                                                                                                    | 192,368,18,18                                                                                                    | TOP                                                                                                    | 100 TEP Netra                                                                                                    | nselsstel) 53                                                                                                    | - 31426 IAIN         | PSH,          | ACK 5                                                                                                    | eur              |                                |
| -   | 135500                                                                                                    | 192.165.10.10                                                                                                    | 192,108,10,2                                                                                                    | 100                                                                                                    | 24 37420 - 23                                                                                                    | ficarl ned-se                                                                                                    | with-0 Cout-0        | and services. | ALC: NO.                                                                                                    |                  |                                |
|     | 39399                                                                                                    | 192,168,18,10                                                                                                    | 192,160,10,2                                                                                                    | TCP                                                                                                    | 54 52994 - 53                                                                                                    | IRSTITUTE: 30                                                                                                    | Mintel Lenne         | dense ord     | and a second second                                                                                             |                  |                                |
|     | 966699                                                                                                    | 102.168.10.2                                                                                                    | 102-108-10.20                                                                                                    |                                                                                                    | 100 DCF Actru                                                                                                    | minutention (HBS                                                                                                    | - 42004 [FIN         | L PBH         | ACK 1 1                                                                                                    | en               | 80                             |
| -   | 16500                                                                                                    | 152.168.18.10                                                                                                    | 102.108.10.2                                                                                                    | TOP                                                                                                    | 54 52054 - 53                                                                                                    | [RST] 9eq=30                                                                                                    | Winto Lento          |               |                                                                                                    |                  |                                |
|     | 01500                                                                                                    | 182/201-10/2                                                                                                    | 182-169-18-28                                                                                                    | TOP                                                                                                    | 100 HIGH Retro                                                                                                    | or out the party of the party of the party o |                      | ç enarç       | NACK 1 1                                                                                                    | -                |                                |
|     | 11499                                                                                                    | 192.108.19.19                                                                                                    | 192.308.10.2                                                                                                    | THE                                                                                                    | 160 FYC9 Bobra                                                                                                    | restanted 45                                                                                                    | atui-a reu-a         | Distant.      | APRIL D                                                                                                    |                  |                                |
|     | 87500                                                                                                    | 192,168,18,19                                                                                                    | 192.168.10.2                                                                                                    | TCP                                                                                                    | 54 37426 - 53                                                                                                    | Rott Segras                                                                                                    | Win-B Len-D          | 1.11          | Contractor of                                                                                                   |                  |                                |
|     | 65899                                                                                                    | 192-160-18-2                                                                                                    | 192,468,49710                                                                                                    |                                                                                                    | 160 EXCR Retra                                                                                                    | ninitiasia on hida                                                                                                    | DH 52894 FEN         | N PSH         | ACK S                                                                                                    | ett.             |                                |
|     | 87999                                                                                                    | 192.108.18.18                                                                                                    | 102.155.18.2                                                                                                    | TCP                                                                                                    | 54 52094 53                                                                                                    | [RST]=5eq=38                                                                                                    | WIN+8 Len+8          |               |                                                                                                    |                  |                                |
| -   | 576488                                                                                                    | 192,368,10,20                                                                                                    | - 102.108.10.10                                                                                                    | TCP                                                                                                    | 100 PTCP Retra                                                                                                    | newseepen mess                                                                                                    | 52094H[EIN           | , PSH,        | ACK] B                                                                                                    | 1011             |                                |
| 7 1 | 0700                                                                                                    | 195-100-10-10                                                                                                    | 192,198,1972                                                                                                    | TUP                                                                                                    | .04 02014 → 0J                                                                                                    | THEAT BEAGING                                                                                                    | WIN-0 Lenvo          | and second    | COMPANY OF                                                                                                    | 1.0              |                                |
| 4   | 01100                                                                                                    | 192 168 18 10                                                                                                    | 192,168,16.2                                                                                                    | TCP                                                                                                    | 54 37426 - 53                                                                                                    | INSTI-Section                                                                                                    | Minch Lence          | un rong       | in the second second second second second second second second second second second second second second second | eur .            |                                |
|     | 06500                                                                                                    | 102/108/10/2                                                                                                    | 102/108/10/10                                                                                                    | ITCP                                                                                                    | 100 LTCH Retru                                                                                                    | INTERNAL STATEMENT                                                                                                    | TADB FETN            | L PRINT       | AOCH 1                                                                                                    | 0.00             |                                |
| 6   | · Fran                                                                                                    | e 2002: 66 bytes on                                                                                                    | wire (528 hits), 6                                                                                                    | 6 bytes capt                                                                                                    | tured (528 bits) o                                                                                                    | n interface 0                                                                                                    | 15-54-45-57-2        | 101           |                                                                                                    |                  |                                |
|     | • Fram<br>• Ethe<br>• Inte                                                                                                    | e 2002: 66 bytes un<br>rmet II, Src: Micros<br>rmet Protocol Versio<br>mitteson Control Pro                                                                                                    | wire (520 bits), 6<br>of 40(57)1# (0011<br>n 4, 5rc: 192.108<br>recolmente for for the                                                                                                    | 6 bytes capt<br>15d:40:57;1e<br>10.2, Dst: 1                                                                                                    | tured (520 hits) o<br>), Dat: Microsof_<br>162.100.10.10                                                                | n interface (<br>40:57:0c (00)<br>Ackt 2, Lent                                                                                                    | 15:5d:40:57:8        | ic)           |                                                                                                    | •                |                                |
|     | • Fram<br>• Ethe<br>• Inte                                                                                                    | e 2092: 06 bytes on<br>rmet II, Src: Micros<br>rmet Protocol Versio                                                                                                    | Mire (520 hits), f<br>of 40:57:14 (00:11<br>n 4, Src: 192.108                                                                                                    | 6 bytes capt<br>15d(40:57)1e<br>10.2, Dst: 1                                                                                                    | tured (520 bits) o<br>), Dat: Microsof<br>(52.100.10.10<br>57544, Bog: 20,                                              | n interface 0<br>40:57:0c (00)<br>Ack: 1, Len:                                                                                                    | 15:5d:40:57:0        | ic)           |                                                                                                    |                  |                                |
|     | <ul> <li>Fram</li> <li>Ethe</li> <li>Inte</li> </ul>                                                                                                    | e 2092: 66 bytes un<br>rmet II, Src: Microso<br>rmet Protocol Versio<br>rmet Protocol Versio<br>rmet State Contemported<br>00 15 5d 40 57 0c 00<br>00 34 00 00 40 00 40                                                                                                    | Mire (520 hits), f<br>of 40:57:1e (00:11<br>n 4, Src: 192 108<br>10001, frc Forti<br>15 5d 40 57 1e (<br>06 a5 67 cp a8                                                                                                    | 6 bytes capt<br>155(.40:57.1e<br>10.2, Dst: 1                                                                                                    | Lured (520 hits) o<br>), Dat Microsof<br>192.100.10.10<br>                                                              | n interface ()<br>40:57:0c ()0<br>ACK1 2, 1991                                                                                                    | 15:5d:40:57:8        | ic)           |                                                                                                    | •                |                                |
|     | • Fram<br>• Ethe<br>• Inte                                                                                                    | e 2002: 66 bytes on<br>rrest II, Src: Nicros<br>rrest Protocol Versio<br>rest Protocol Versio<br>00 15 54 40 57 0c 00<br>00 34 00 00 40 00 40<br>80 80 00 34 00 00 40                                                                                                    | Mire (520 bits), f<br>of d015718 (6013<br>n d, Brc: 192 108<br>100 bits 192 108<br>15 5d 40 57 18 0<br>06 a5 67 c0 a8                                                                                                    | 8 bytes capt<br>15d 40:57 10<br>10.2, Ost: 1<br>10.2, Ost: 1<br>00 00 45 00<br>10 02 c0 a8                                                                                                    | Lured (520 bits) o<br>), Dat: Microsof<br>(92.100.10.10<br>57544, Seq. 55<br>                                           | n interface (<br>40:57:9c (00)                                                                                                    | 15:5d:40:57:8        | ic)           |                                                                                                    | •                |                                |
|     | <ul> <li>Fram</li> <li>Ethe</li> <li>Inte</li> <li>6000</li> <li>6028</li> <li>6838</li> </ul>                                                                                                    | e 2002: 66 bytes on<br>freet II, Src: Micros<br>freet Fractocol Versio<br>entres for Goldania (1997)<br>00 15 5d 40 57 0c 90<br>06 34 00 00 46 06 40<br>88 6 50 jenuto 13                                                                                                    | Mire (520 bits), 4<br>of 40 57 1e (00:11<br>n 4, Srci 192 108<br>tocol, Hrc Porti<br>15 5d 40 57 1e (<br>06 a5 57 CD a0<br>01 bit 20 50 55 cd                                                                                                    | 6 bytes capt<br>15d 40:57 10<br>10.2, Dst: 1<br>10.2, Dst: 1<br>00 00 45 00<br>10 02 c0 a0<br>10 50 11<br>10 11                                                                                                    | Lured (52% bits) o<br>), Det Microsof<br>192 100 10 10<br>192 100 10 10<br>193 44, Ben 34,<br>10W. 10W. 10<br>4.0 0 0 0 | n interface (<br>40:57:0c (00)<br>Active Lent                                                                                                    | 15:5d:40:57:8        | ic)           |                                                                                                    | •                |                                |
|     | <ul> <li>Fram</li> <li>Ethe</li> <li>Inte</li> <li>Inte</li> <li>0028</li> <li>0028</li> <li>0040</li> </ul>                                                                                                    | e 2002: 66 bytes on<br>rrest II, Src: Micros<br>rrest Fractocol Versio<br>00 15 5d 40 57 0c 00<br>00 34 00 00 40 00 00<br>88 80 10 0 00 00 00 10<br>88 00 11 54 00 00                                                                                                    | Mire (520 bits), 4<br>of 40157 1e (6013<br>14, Srci 192 108<br>150 5d 40 57 1e (<br>06 a5 67 C0 a8<br>10 b2 76 20 55<br>11 m 05 m 56                                                                                                    | 8 bytes capt<br>15d 40 57 10<br>10 2, 0st 1<br>10 01 00 0 1<br>0 00 45 80<br>0 02 c0 a8<br>1 50 0 1<br>1 50 0 1<br>1 50 0 1<br>1 50 0 1<br>1 50 0 1<br>1 50 0 1<br>1 50 0 1<br>1 50 0 1<br>1 50 0 1<br>1 50 0 1<br>1 50 0 1<br>1 50 0 1<br>1 50 0 1<br>1 50 0 1<br>1 50 0 1<br>1 50 0 0 1<br>1 50 0 0 0 0<br>1 50 0 0 0<br>1 50 0 0 0<br>1 50 0 0<br>1 50 0<br>1 50 0<br>1 50 0 | ured (520 bits) o<br>), Dat Microsof<br>(52 100 10 10<br>                                                               | n interface (<br>40:57:6c (00)<br>Acti 1, 1441                                                                                                    | 15:5d:40:57:8        | ic)           | Acto                                                                                                    | •<br>exte V      | Virdaws.                       |
|     | <ul> <li>Fram</li> <li>Ethe</li> <li>Inte</li> <li>Inte</li> <li>6000</li> <li>6000</li> <li< td=""><td>e 2002: 66 bytes on<br/>rreet II, Src: Mirros<br/>rreet Fractocol Versio<br/>00 15 5d 40 57 0c 00<br/>00 34 00 00 40 00 40<br/>80 80 90 54 00 00<br/>16 80 91 54 00 00 42</td><td>Mire (520 bits), 4<br/>of 40157 1e (0011<br/>n 4, Src 192 108,<br/>50001, Fre Port<br/>15 5d 40 57 1e (<br/>06 05 67 c0 05<br/>01 08 66 50 55</td><td>6 bytes capt<br/>155(40:57)16<br/>19.2, Dst: 1<br/>19.2, Dst: 1<br/>05 00 45 00<br/>10 02 c6 48<br/>30 14 7</td><td>Lured (520 bits) o<br/>), Dat: Microsof<br/>(92.300.10.10<br/>57544, Reg. 50<br/>.](W</td><td>n interface (<br/>40:57:60 (00)<br/>ACUT 1, Lent</td><td>15:5d:40:57:8</td><td>ic)</td><td>Ac0<br/>(0.1</td><td>ewter V</td><td>Vir daws</td></li<></ul>                                                                                                    | e 2002: 66 bytes on<br>rreet II, Src: Mirros<br>rreet Fractocol Versio<br>00 15 5d 40 57 0c 00<br>00 34 00 00 40 00 40<br>80 80 90 54 00 00<br>16 80 91 54 00 00 42                                                                                                    | Mire (520 bits), 4<br>of 40157 1e (0011<br>n 4, Src 192 108,<br>50001, Fre Port<br>15 5d 40 57 1e (<br>06 05 67 c0 05<br>01 08 66 50 55                                                                                                    | 6 bytes capt<br>155(40:57)16<br>19.2, Dst: 1<br>19.2, Dst: 1<br>05 00 45 00<br>10 02 c6 48<br>30 14 7                                                                                                    | Lured (520 bits) o<br>), Dat: Microsof<br>(92.300.10.10<br>57544, Reg. 50<br>.](W                                       | n interface (<br>40:57:60 (00)<br>ACUT 1, Lent                                                                                                    | 15:5d:40:57:8        | ic)           | Ac0<br>(0.1                                                                                                    | ewter V          | Vir daws                       |
|     | + Fram<br>+ Ethe<br>+ Inte<br>+ Inte<br>+ I                                                                                                    | e 2002: 66 bytes on<br>freet II, Src: Micros<br>renet Fractocol Versio<br>mission Goltrati Ven<br>00 15 56 40 57 0c 90<br>00 34 00 00 40 00 40<br>00 34 00 00 40 co 40<br>00 34 00 00 40 co 40<br>00 34 00 00 40 co 40<br>00 40 50 m 00 51<br>m 00 41 54 6m 00 57<br>m 55                                                                                                    | Mire (520 bits), 4<br>of 40:57 1# (00:11<br>n 4, Src:192 108<br>tocol, inc Perti<br>15 0d 40 57 1# (<br>06 a5 67 C0 a8 (<br>01 ba 76 28 55 (<br>01 m 04 61 55 )                                                                                                    | 8 bytes capt<br>154 40 57 14<br>19 2, Det 1<br>1, Det Wrtt<br>10 00 45 00<br>10 00 45 00<br>10 00 45 00<br>10 00 45 00                                                                                                    | Lured (520 bits) o<br>), Dat Microsof<br>197.100.10.20<br>5.544, Hou 34,<br>                                            | n interface (<br>40:57:00 (00)<br>ACU 1 L Lenn                                                                                                    | 15:54:40:57:1        | ic)           | Ac0<br>012                                                                                                    | vate V           | Vir daws<br>- 1- scheite Wikas |
| 2   | <ul> <li>Frame</li> <li>Ethe</li> <li>Inte</li> <li>Inte</li> <l< td=""><td>e 2092: 66 bytes on<br/>rrest 11, Src: Micros<br/>rrest 71, Src: Micros<br/>rest Fractocol Versio<br/>00 15 5d 40 57 0c 00<br/>00 34 00 00 40 00 40<br/>8n 8n 90 34 00 00 40 00 40<br/>8n 8n 90 34 00 00 40 00 40<br/>8n 8n 90 34 00 00 40 00 40<br/>8n 8n 90 34 00 00 40 00 40<br/>8n 8n 90 34 00 00 40 00 40<br/>8n 8n 90 34 00 00 40 00 40<br/>8n 8n 90 34 00 00 40 00 40<br/>8n 8n 90 34 00 00 40 00 40<br/>8n 8n 90 34 00 00 40 00 40<br/>8n 8n 90 34 00 00 40 00 40<br/>8n 8n 90 40 00 40 00 40<br/>8n 8n 90 40 00 40 00 40<br/>8n 8n 90 40 00 40 00 40<br/>8n 8n 90 40 00 40 00 40<br/>8n 8n 90 40 00 40 00 40<br/>8n 8n 90 40 00 40 00 40<br/>8n 8n 90 40 00 40 00 40<br/>8n 8n 90 40 40 40 40 40 40 40 40<br/>8n 8n 90 40 40 40 40 40 40 40 40 40<br/>8n 8n 90 40 40 40 40 40 40 40 40 40 40<br/>8n 8n 90 40 40 40 40 40 40 40 40 40 40 40<br/>8n 8n 90 40 40 40 40 40 40 40 40 40 40 40 40 40</td><td>Mire (520 bits), 6<br/>of 40157 1e (6013<br/>n 4, Srci 192 108<br/>tool, nrc 192 108<br/>tool, nrc 193 108<br/>tool, nrc 193 108<br/>tool, nrc 1</td><td>8 bytes capt<br/>194 40 5714<br/>197 20 5714<br/>197 20055000000000000000000000000000000000</td><td>Ured (520 bits) o<br/>), Dat: Microsof<br/>(52 100 10 10<br/>5/544, Neu: 30<br/>.](W](WE<br/>4.00 0<br/></td><td>m interface (<br/>40:57:66 (00)<br/>ACE: 1, 1997</td><td>15:54:40:57:8</td><td>ic)</td><td>Acti<br/>(015)</td><td>varia V<br/>Senog</td><td>Vir daws.</td></l<></ul> | e 2092: 66 bytes on<br>rrest 11, Src: Micros<br>rrest 71, Src: Micros<br>rest Fractocol Versio<br>00 15 5d 40 57 0c 00<br>00 34 00 00 40 00 40<br>8n 8n 90 34 00 00 40 00 40<br>8n 8n 90 34 00 00 40 00 40<br>8n 8n 90 34 00 00 40 00 40<br>8n 8n 90 34 00 00 40 00 40<br>8n 8n 90 34 00 00 40 00 40<br>8n 8n 90 34 00 00 40 00 40<br>8n 8n 90 34 00 00 40 00 40<br>8n 8n 90 34 00 00 40 00 40<br>8n 8n 90 34 00 00 40 00 40<br>8n 8n 90 34 00 00 40 00 40<br>8n 8n 90 40 00 40 00 40<br>8n 8n 90 40 00 40 00 40<br>8n 8n 90 40 00 40 00 40<br>8n 8n 90 40 00 40 00 40<br>8n 8n 90 40 00 40 00 40<br>8n 8n 90 40 00 40 00 40<br>8n 8n 90 40 00 40 00 40<br>8n 8n 90 40 40 40 40 40 40 40 40<br>8n 8n 90 40 40 40 40 40 40 40 40 40<br>8n 8n 90 40 40 40 40 40 40 40 40 40 40<br>8n 8n 90 40 40 40 40 40 40 40 40 40 40 40<br>8n 8n 90 40 40 40 40 40 40 40 40 40 40 40 40 40 | Mire (520 bits), 6<br>of 40157 1e (6013<br>n 4, Srci 192 108<br>tool, nrc 192 108<br>tool, nrc 193 108<br>tool, nrc 193 108<br>tool, nrc 1 | 8 bytes capt<br>194 40 5714<br>197 20 5714<br>197 20055000000000000000000000000000000000                                                                                                    | Ured (520 bits) o<br>), Dat: Microsof<br>(52 100 10 10<br>5/544, Neu: 30<br>.](W](WE<br>4.00 0<br>                      | m interface (<br>40:57:66 (00)<br>ACE: 1, 1997                                                                                                    | 15:54:40:57:8        | ic)           | Acti<br>(015)                                                                                                   | varia V<br>Senog | Vir daws.                      |

*Figure 9 Continued screenshot of wireshark results ran on 192.168.10.10 (Ubuntu) while 192.168.217.3 (Attacker Linux) scanned the network for Task A.2* 

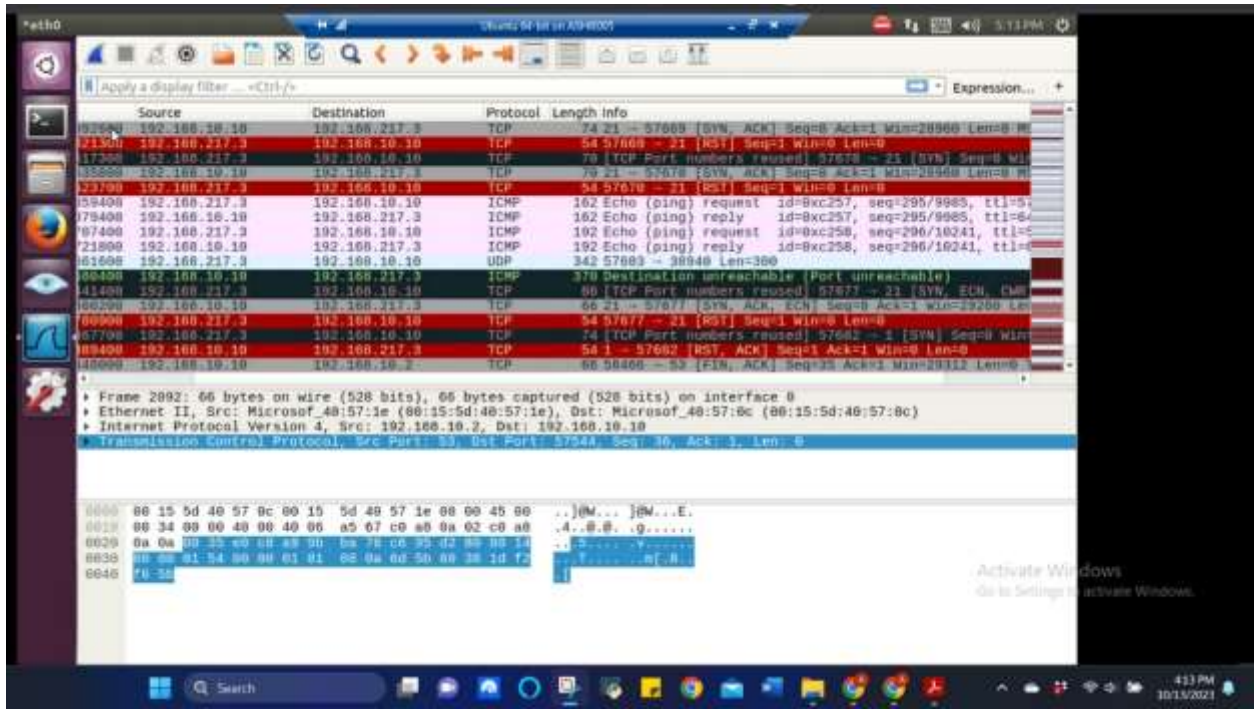

*Figure 10 Continued screenshot of wireshark results ran on 192.168.10.10 (Ubuntu) while 192.168.217.3 (Attacker Linux) scanned the network for Task A.2* 

# TASK B. SHIELD – PROTECT YOUR NETWORK WITH FIREWALL (10 + 10 + 20 + 20 = 60 points)

In order to receive full credits, you need to fill the table (add more rows if needed), implement the firewall rule(s), show me the screenshot of your firewall table, and verify the results.

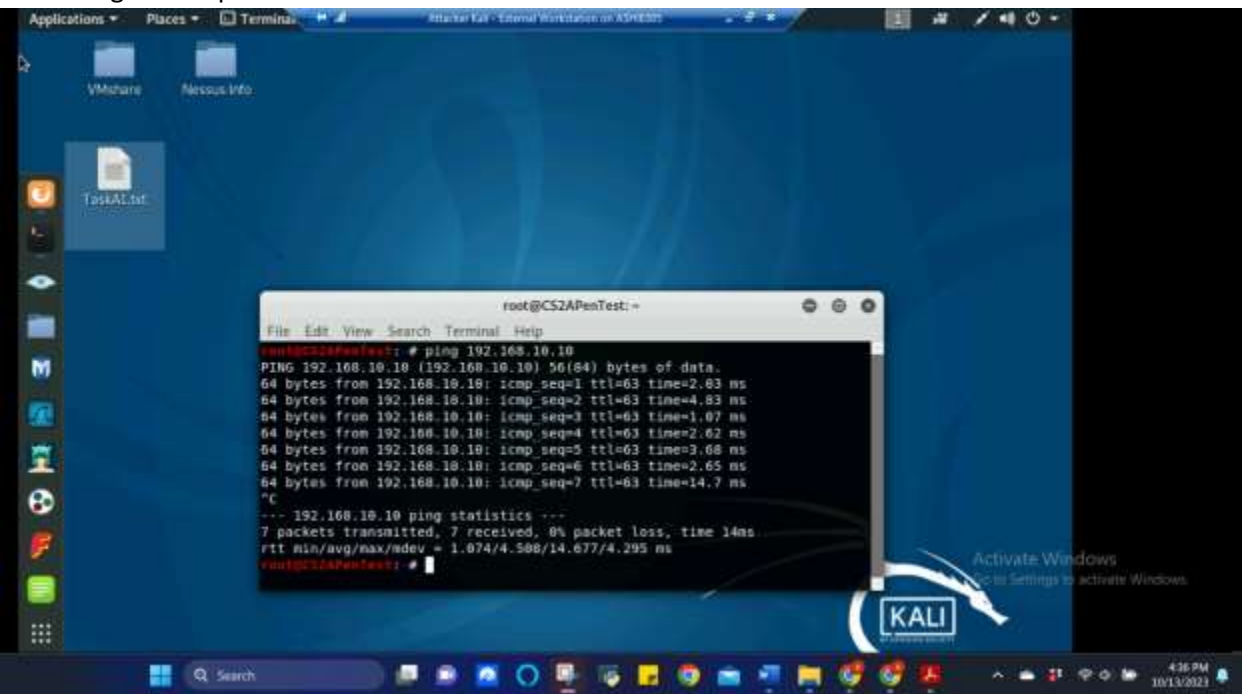

1. Configure the pfSense firewall rule to block the ICMP traffic from External Kali to Ubuntu VM.

*Figure 11 Screenshot of ping of 192.168.10.10 (Ubuntu) on 192.168.217.3 (Attacker Linux) prior to firewall rule set for Task B.1* 

The above screenshot shows the ping command results for 192.168.10.10 (Ubuntu) on 192.168.217.3 (Attacker Kali) prior to the firewall rule below being applied in pfSense. All 7 packets received.

| Rule # | Interface | Action | Source IP     | Destination IP | Protocol<br>(port # if appliable) |
|--------|-----------|--------|---------------|----------------|-----------------------------------|
| 1      | WAN       | Block  | 192.168.217.3 | 192.168.10.10  | ICMP                              |

Figure 12 Table 1 for Firewall Rule for Task B.1

| Ploense.CYSE.com - Firewalt: Rules: WAN - Modills Firefox       Image: CYSE.com - Firewalt: Rules: WAN - Modills Firefox         Image: ploense.CYSE.com - Firewalt: Rules: Branch - Disconsection       Image: Rules: Rule - Rules: Rule - Rules: Rules: Rules: Rule - Rules: Rule - Rules: Rules:                                  |               |
|----------------------------------------------------------------------------------------------------|---------------|
| Implience CYSE.com +F × +         Implience CYSE.com +F × +                                                                                                    | 0             |
| Image: Index//192.158.10.2/Merewall_state_php?fr=xxin       Image: Comparison of the index index |               |
| D Nessus Home Kali Linux Kali Docs Kali Toola Exploit DB O Most Visited Result / Introducing<br>Interturges name served appear backeting intertown methatemer relating on the background.          Montor the filter reloct progress.         Foatorg       WAN       LAN         Rules (Orag to Change Order)       Port Destination       Port Gateway Queue Schedule Description       Actions         X       0/0 II       Reserved<br>Not assigned by<br>IANA       *       *       Block bogon networks       *         X       0/0 II       Reserved<br>Not assigned by<br>IANA       *       *       none       Task B #1 External Kali<br>ULMAP)       *         X       0/0 II       IPv4+6*       WAN het       *       *       none       Task B #1 External Kali<br>ULMAP)       *       *       *       *       *       *       *       *       *       *       *       *       *       *       *       *       *       *       *       *       *       *       *       *       *       *       *       *       *       *       *       *       *       *       *       *       *       *       *       *       *       *       *       *       *       *       *       *       *       *       *       *       *       * <td>=</td>                                                                                                    | =             |
| Member the filter relace program.         Posting WAN LAN         Rules (Drag to Change Order)         States       Protocol       Source       Post Destination       Post Gateway Queue       Schedule       Description       Actions         ×       0/01       *       Reserved<br>Not assigned by<br>IANA       *       *       *       Block bogon networks       *         ×       0/01       *       Reserved<br>Not assigned by<br>IANA       *       *       *       *       Block bogon networks       *         ×       0/01       *       Reserved<br>Not assigned by<br>IANA       *       *       *       *       *       Block bogon networks       *         ×       0/01       *       Post Bit 1217.3       *       192.168.10.10       *       *       *       *       *       *       *       *       *       *       *       *       *       *       *       *       *       *       *       *       *       *       *       *       *       *       *       *       *       *       *       *       *       *       *       *       *       *       *       *       *       *       *                                                                                                    |               |
| Rules (Drag to Change Order)       Rules (Drag to Change Order)         States       Protocol       Source       Port       Destination       Port       Eateway       Queue       Schedule       Description       Actions         X       0/0.0       *       Reserved<br>Not assigned by<br>INNA       *       *       *       *       Block bogon networks       Intervention         X       0/0.0       IPv4       192.168.10.10       *       *       none       Task B #1 External Kait       Jule       Jule         X       0/0.0       IPv4+6*       WAN net       *       *       *       none       Task B #1 External Kait       Jule       Jule       Jule       Intervent       Intervent                                                                                                    |               |
| Rules (Drag to Change Order)         States       Protocol Source       Part Destination       Port Gateway Queue Schedule Description       Actions         X       0/0 B       *       Reserved<br>Not assigned by<br>INNA       *       *       *       Blick bogon networks       ©         X       0/0 B       IPP44       192.168.217.3       *       192.168.30.10       *       *       none       Task B #1 External Kat<br>to Ubantu (ICMP)       ©       ©         X       0/0 B       IPV4+6*       WAN net       *       *       *       none       Open Construction IPV4       U// C                                                                                                    |               |
| Rules (Drag to Change Order)       Post States       Post Destination       Post Eateway       Queue       Schedule       Description       Actions         X       0/0 B       *       Reserved<br>Not assigned by<br>IANA       *       *       *       *       Block togon networks       *         X       0/0 B       (Py-4)<br>CAMP<br>Block       192.168.30.10       *       none       Task B #1 External Kail<br>to Ubuntu (ICMP)       *       *       *       none       Task B #1 External Kail       *       *       *       *       *       *       *       *       *       *       *       *       *       *       *       *       *       *       *       *       *       *       *       *       *       *       *       *       *       *       *       *       *       *       *       *       *       *       *       *       *       *       *       *       *       *       *       *       *       *       *       *       *       *       *       *       *       *       *       *       *       *       *       *       *       *       *       *       *       *       *       *       * </td <td></td>                                                                                                    |               |
| Rules (Drag to Change Order)       Part Destination       Port Eatency Queue Schedule Description       Actions         X       0/011       *       Reserved<br>Not assigned by<br>IANA       *       *       *       *       Block bogon networks       *         X       0/011       *       Reserved<br>Not assigned by<br>IANA       *       *       *       *       Block bogon networks       *         X       0/018       IPV4       192.168.30.10       *       *       none       Task B #1 External Kail<br>to Ubuntu (ICMP)       *       *       *       *       *       *       *       *       *       *       *       *       *       *       *       *       *       *       *       *       *       *       *       *       *       *       *       *       *       *       *       *       *       *       *       *       *       *       *       *       *       *       *       *       *       *       *       *       *       *       *       *       *       *       *       *       *       *       *       *       *       *       *       *       *       *       *       *       *                                                                                                    |               |
| States     Protocol     Source     Port     Destination     Port     Eateway     Queue     Schedule     Description     Actions       ×     0/0 B     *     Reserved<br>Not assigned by<br>IANA     *     *     *     *     Block togon networks     ©       ×     0/0 B     IPv4     192.168.10.10     *     *     none     Task B #1 External Kall     ↓ ✔ ID       ∞     20/4.43     Bv4+6*     WAN net     *     *     none     Open Connection B*4     ↓ ✔ ID                                                                                                    |               |
| X         0/0 II         Reserved<br>Not assigned by<br>INNA         *         *         Block bogon networks         Q           Image: State of the state of the stat                                                         |               |
| ★         0/0.8         IPv4<br>ICMP<br>arg         192.168.217.3         192.168.30.10         none         Task B #1 External Kai<br>to Ubumtu (ICMP)         ↓ / □                                                                                                    |               |
| 🖂 🛩 20/4.43 IBV4+6* WAN net 🔹 🔹 none Open Connection IBV4 🕹 🖉 💭                                                                                                    |               |
| MB and IPv6 O D                                                                                                    |               |
| T ALC 1 ALL B LAND B LAND & MARCH                                                                                                    |               |
|                                                                                                    | activate Wind |
| 0                                                                                                    |               |
|                                                                                                    | -             |
|                                                                                                    |               |

Figure 13 Screenshot of firewall rule from table 1 being created and set for Task B.1

The above screenshot shows the previous table being created and set in pfSense which will be tested below to ensure effectiveness.

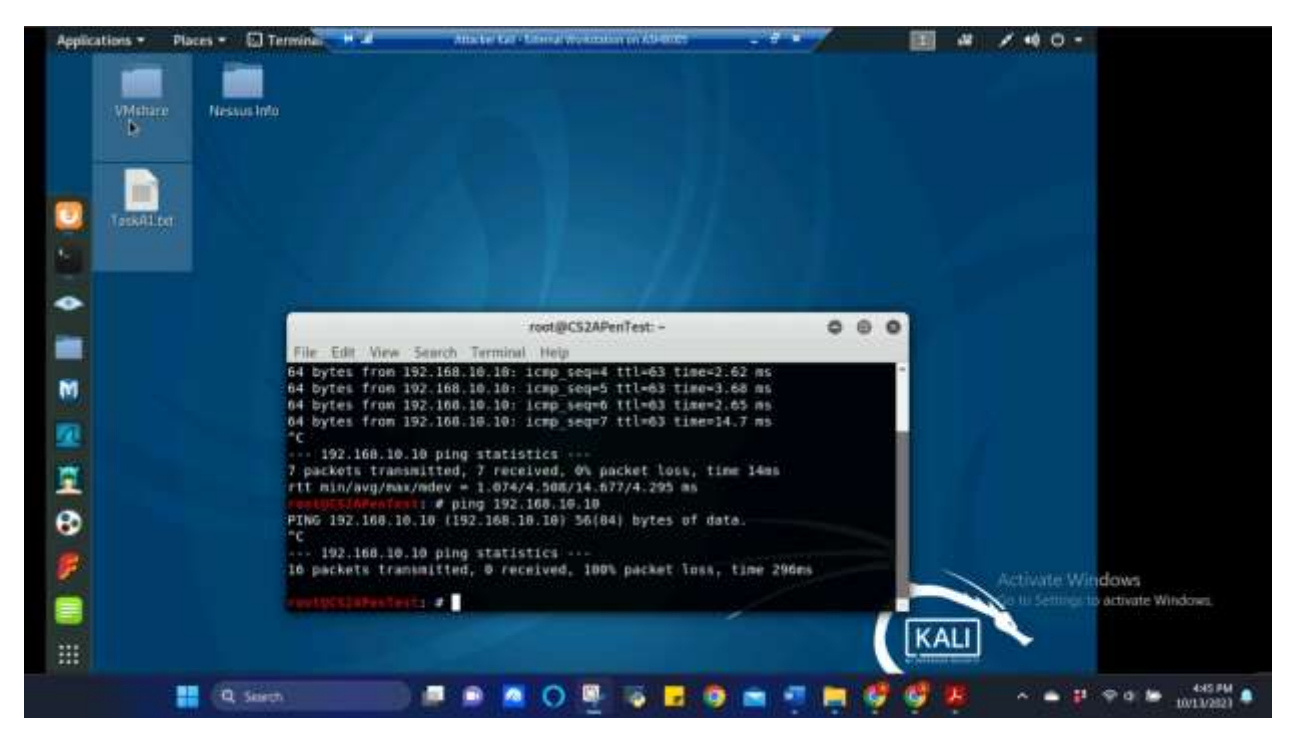

*Figure 14 Screenshot of ping of 192.168.10.10 (Ubuntu) on 192.168.217.3 (Attacker Linux) after firewall rule from Table 1 was set and applied for Task B.1* 

The above screenshot shows the ping command results for 192.168.10.10 (Ubuntu) on 192.168.217.3 (Attacker Kali) after the firewall rule was applied in pfSense. All 16 packets were lost.

2. Clear the previous firewall policies and configure the pfSense firewall to block all ICMP traffic from External Kali to the LAN side.

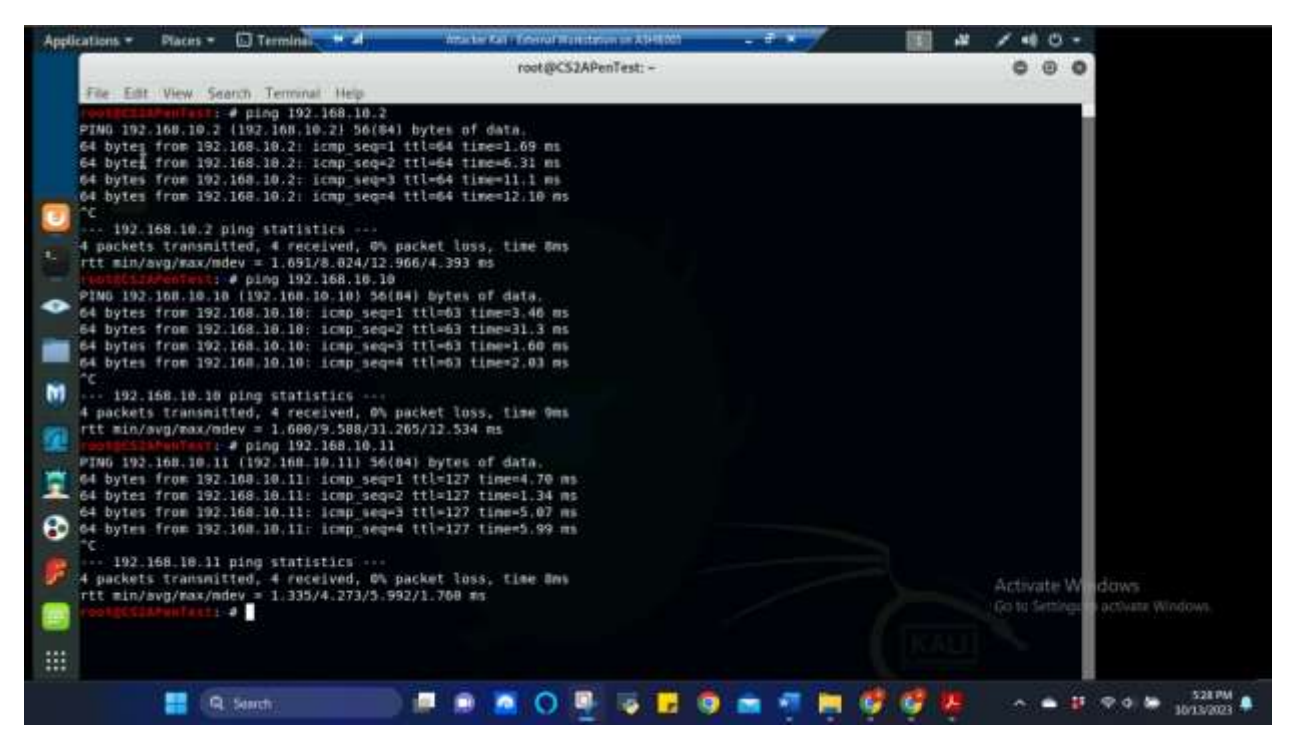

Figure 15 Screenshot of pinging of LAN Side, which consists of 192.168.10.2 (pfSense), 192.168.10.10 (Ubuntu), and 192.168.10.11 (Windows Server 2008) on 192.168.217.3 (Attacker Linux) prior to firewall rule set for Task B.2

The above screenshot shows the ping command results for the entire LAN side consisting of 192.168.10.2 (pfSense), 192.168.10.10 (Ubuntu), and 192.168.10.11 (Windows Server 2008) on 192.168.217.3 (Attacker Kali) prior to the firewall rule below being applied in pfSense. 4 packets on each LAN Side ip address were received.

| Rule # | Interface | Action | Source IP     | Destination IP | Protocol<br>(port # if appliable) |
|--------|-----------|--------|---------------|----------------|-----------------------------------|
| 1      | WAN       | Block  | 192.168.217.3 | LAN Side       | ICMP                              |

Figure 16 Table 2 for Firewall Rule for Task B.2

| optications + | Plac        | m - 01        | Firefax Li  | +                       | International Academics | e Kali y Ditertigi | Worksta    |              | a.x9          |                            |         | 1.  | # C |             |
|---------------|-------------|---------------|-------------|-------------------------|-------------------------|--------------------|------------|--------------|---------------|----------------------------|---------|-----|-----|-------------|
|               |             |               | -           | pfSett                  | ie.CYS                  | E.com - Firm       | valt F     | lutes: WA/   | N-Mozilla Fir | efox                       |         | 0   | 0   | 0           |
| 🕲 piSer       | iei.CYS     | E.Lung (Fill) | * +         |                         |                         |                    |            |              |               |                            |         |     |     |             |
| (e) 🕫         | C 6         | 5             | 0.6.1       | npi//192.168.10.7       | bhiov                   | witz nation proj   | ht:-n      | án)          |               | 5 4                        |         | 8/  | D   | =           |
| O Ness        | in Hom      | e 🔨 Kali Li   | na 🔨 Kal    | Docs 🥆 Kali Too         | dy . 💌                  | Exploit-DB         | <b>0</b> M | ost Visited  | D Nessus /    | initializing               |         |     |     |             |
|               | _           |               |             |                         | _                       | -                  | _          |              |               |                            |         | -   |     |             |
| 2             | The         | ctionges have | been apple  | d auccessfully. The f   | frewait                 | rules are soon     | retio      | ding in the) | background.   |                            |         | ж   |     |             |
|               | Mon         | the near      | mova brođu  |                         |                         |                    |            |              |               |                            |         |     |     |             |
| •             | (inclusion) |               | -           |                         |                         |                    |            |              |               |                            |         |     |     |             |
|               | 1 104.0     | ng wat        | LAN         |                         |                         |                    |            |              |               |                            |         |     |     |             |
|               | Rul         | es (Drag te   | o Change    | Order)                  |                         |                    |            |              |               |                            |         |     |     |             |
| M             |             | States        | Protocol    | Source                  | Part                    | Destination        | Port       | Gateway      | Queue Sche    | dule Description           | Actions |     |     |             |
| 20            |             | × 1/08        |             | Reserved                |                         | *                  |            |              |               | Block bogon networks       | ٠       |     |     |             |
|               |             |               |             | Not assigned by<br>IANA |                         |                    |            |              |               |                            |         |     |     |             |
| 1             | 0           | K 0/08        | 1Pv4        | 192.168.217.3           |                         | LAN net            | ٠          |              | none          | Task 8 #2 External Kall to | 211     | 0   |     |             |
| 3             |             |               | ICMP<br>ICX |                         |                         |                    |            |              |               | LAN Side (ICMP)            | OB      |     |     |             |
|               |             | 227/1.40      | IPv4+6*     | WAN net                 | ٠                       |                    | ٠          |              | none          | Open Connection IPv4       | 211     |     |     |             |
|               |             | MB            |             |                         |                         |                    |            |              |               | and IPv%                   | OB      |     |     | V daws      |
|               |             |               |             |                         |                         |                    |            |              | 1             | 1 and 🗿 Dene 🔒 Law         | +       | -   |     |             |
|               | 0           |               |             |                         |                         |                    |            |              |               |                            |         |     |     | -           |
|               |             | (HING)        | 1           |                         |                         | -                  |            | 1.02         | -             |                            |         | - 2 |     | 11 P A M 2  |
|               |             | - 26 DEDI     |             |                         |                         |                    | 1          |              |               |                            |         |     |     | <b>6</b> PU |

Figure 17 Screenshot of firewall rule from table 2 being created and set for Task B.2

The above screenshot shows the previous table being created and set in pfSense which will be tested below to ensure effectiveness.

| polications = | Places +  | 🖾 Terminai 🗧                          | a standard generating working             | un un Adentidate 🛛 🖉 🔺 | . INI | # / 40-        |                             |
|---------------|-----------|---------------------------------------|-------------------------------------------|------------------------|-------|----------------|-----------------------------|
|               |           |                                       | root@CS2APe                               | inTest: -              | 100   | 000            |                             |
| File Edit     | Wew Se    | tarch Terminal Hel                    | P.:                                       |                        |       |                | 8                           |
| PING 192      | .168.18.2 | (192.168.18.2) 1                      | 66(84) bytes of data.                     |                        |       |                |                             |
| 192.          | 165.10.2  | ping statistics                       | ile<br>1. Mart Laudick Vices Street Marte |                        |       |                |                             |
| 13 packe      | ts transm | utted, o received                     | 1, 100% packet toss, time 242%            | 5                      |       |                |                             |
| PING 192      | .168.16.1 | # ping 192.168.1<br>0 (192.168.10.10) | (0,10<br>56(84) bytes of data.            |                        |       |                |                             |
| -C<br>192.    | 168.10.10 | ping statistics                       |                                           |                        |       |                |                             |
| 12 packe      | ts transm | ditted, 0 received                    | I, 100% packet loss, time 91ms            |                        |       |                |                             |
| PING 192      | Mextert   | # ping 192.168.1                      | 0.11<br>56(84) bytes of data.             |                        |       |                |                             |
| °C 182        | 145 10 11 | ning statistics                       |                                           |                        |       |                |                             |
| 15 packe      | ts transe | itted, 0 receiver                     | 1, 100% packet loss, time 63ms            |                        |       |                |                             |
|               |           |                                       |                                           |                        |       |                |                             |
|               |           |                                       |                                           |                        |       |                |                             |
|               |           |                                       |                                           |                        |       |                |                             |
|               |           |                                       |                                           |                        |       |                |                             |
| 2             |           |                                       |                                           |                        |       |                |                             |
|               |           |                                       |                                           |                        |       | an Matanasan   | Carlester.                  |
|               |           |                                       |                                           |                        |       | Go to Settings | ddws.<br>Factivate Windows. |
|               |           |                                       |                                           |                        |       | 1.1.1          |                             |
| E.            |           |                                       |                                           |                        |       |                |                             |
|               |           | - Guarth                              |                                           | 15 II 18 III 18        |       |                | 9 0 8 SIST                  |

*Figure 18 Screenshot of pinging of LAN Side, which consists of 192.168.10.2 (pfSense), 192.168.10.10 (Ubuntu), and 192.168.10.11 (Windows Server 2008) on 192.168.217.3 (Attacker Linux) after firewall rule from table 2 was set and applied for Task B.2* 

The above screenshot shows the ping command results for the entire LAN side consisting of 192.168.10.2 (pfSense), 192.168.10.10 (Ubuntu), and 192.168.10.11 (Windows Server 2008) on 192.168.217.3 (Attacker Kali) after the firewall rule was applied in pfSense. All packets sent to each LAN Side ip address were lost (12 packets to pfSense, 12 packets to Ubuntu, and 15 packets to Windows Server 2008).

3. Clear the previous firewall policies and configure the pfSense firewall to block ALL traffic from External Kali to the LAN side, except for the FTP protocol towards Windows Server 2008.

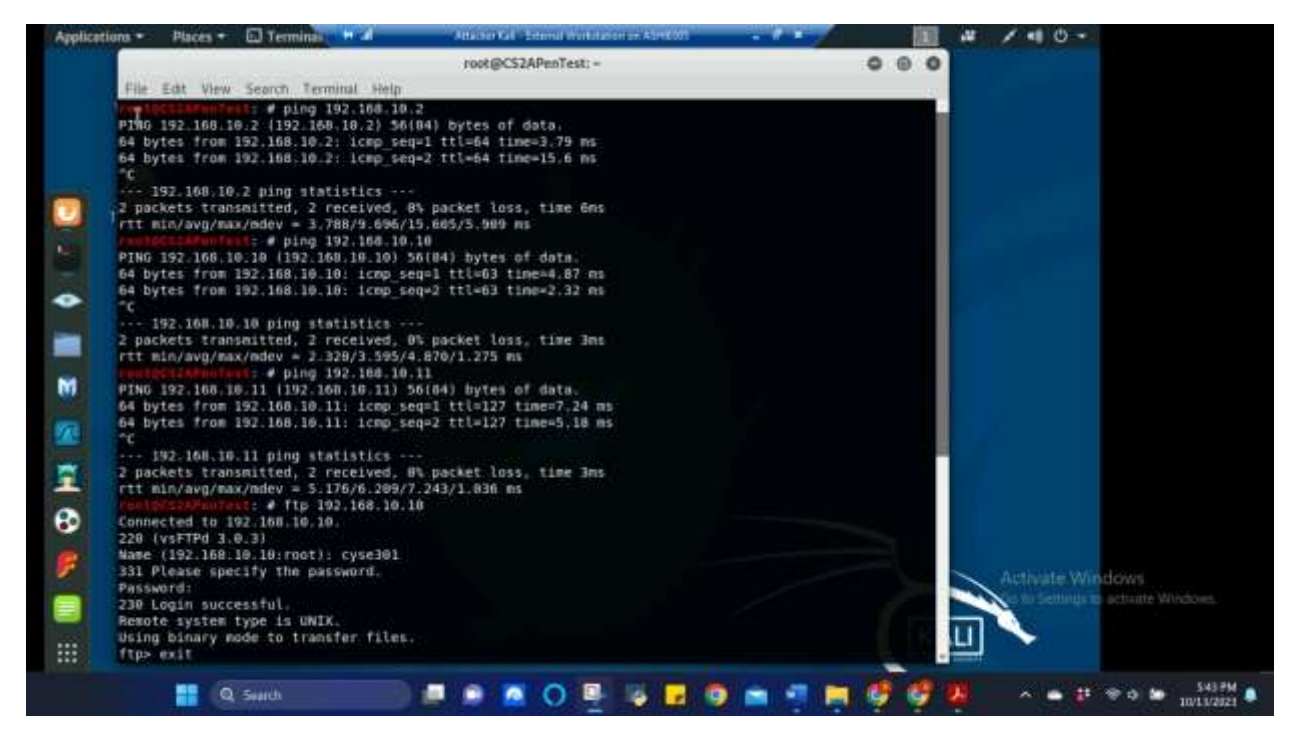

*Figure 19 Screenshot of pinging of LAN Side, which consists of 192.168.10.2 (pfSense), 192.168.10.10 (Ubuntu), and 192.168.10.11 (Windows Server 2008) and ftp command on 192.168.10.10 (Ubuntu) on 192.168.217.3 (Attacker Linux) prior to firewall rule set for Task B.3* 

The above screenshot shows the ping command results for the entire LAN side consisting of 192.168.10.2 (pfSense), 192.168.10.10 (Ubuntu), and 192.168.10.11 (Windows Server 2008) and the ftp command was used on 192.168.10.10 (Ubuntu) on 192.168.217.3 (Attacker Kali) prior to the firewall rule below being applied in pfSense. 2 packets on each LAN Side ip address were received and the ftp was logged in successfully.

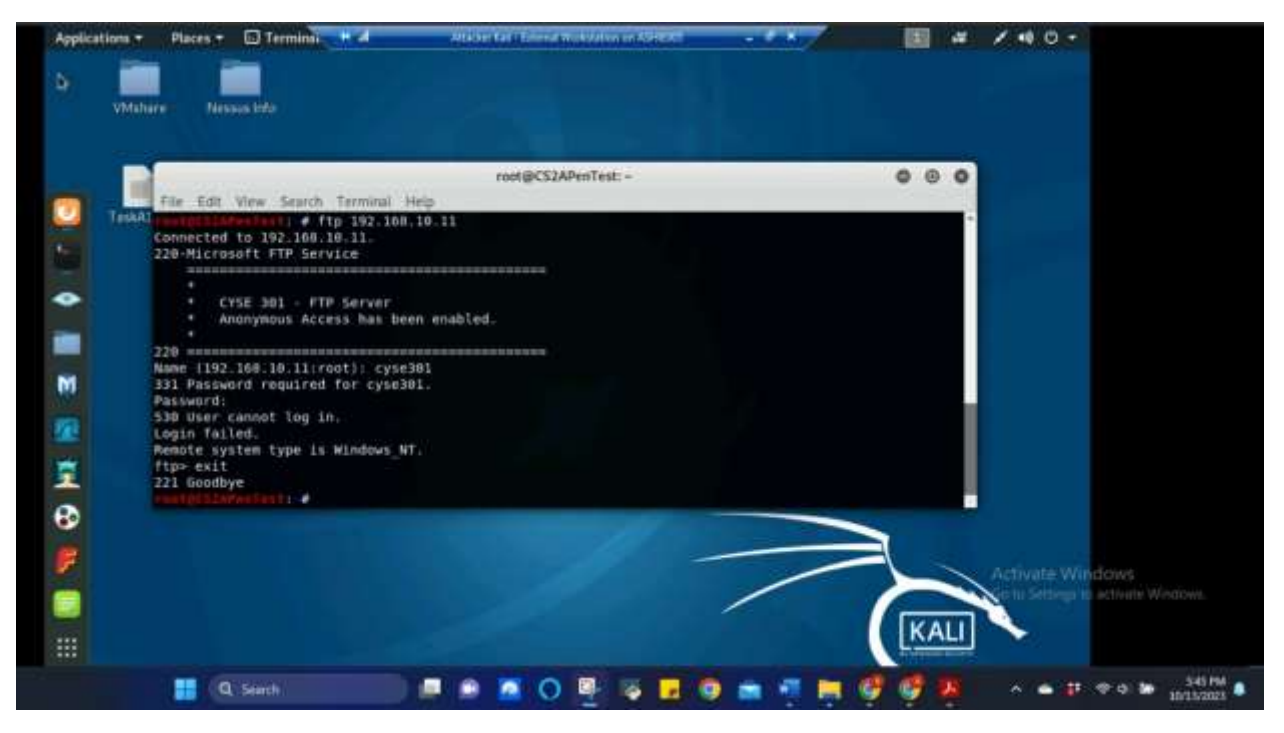

*Figure 20 Screenshot of using the ftp command for 192.168.10.11 (Windows Server 2008) on 192.168.217.3 (Attacker Linux) prior to firewall rule set for Task B.3* 

The above screenshot shows the the ftp command results 192.168.10.11 (Windows Server 2008) on 192.168.217.3 (Attacker Kali) prior to the firewall rule below being applied in pfSense. This was unable to fit in previous screenshot. Connection was established with 192.168.10.11.

| Rule # | Interface | Action | Source IP     | Destination IP | Protocol<br>(port # if appliable) |
|--------|-----------|--------|---------------|----------------|-----------------------------------|
| 1      | WAN       | Pass   | 192.168.217.3 | 192.168.10.11  | FTP/21                            |
| 2      | WAN       | Block  | 192.168.217.3 | All            | All                               |

Figure 21 Table 3 for Firewall Rule for Task B.3

| Antantiona               | Pla    | ces. | - 0                               | Firefox E                                  |                                                    | NES.           | ekin tahu tahuni b                                       | metata      | n thr Adress       | 1                   |             | 107                                                        | -12     | 1.   | 0.0 |                         |
|--------------------------|--------|------|-----------------------------------|--------------------------------------------|----------------------------------------------------|----------------|----------------------------------------------------------|-------------|--------------------|---------------------|-------------|------------------------------------------------------------|---------|------|-----|-------------------------|
|                          | _      | _    | _                                 | _                                          | ptSe                                               | me.C           | YSE.com - Firew                                          | rafi: Rub   | en WAN-            | Mozilla F           | irefax      |                                                            |         | 0    |     |                         |
| 🖀 pisere                 | se.CYS | SE:0 | om - Fill                         | × +                                        |                                                    |                |                                                          |             |                    |                     |             |                                                            |         |      |     |                         |
| $\leftarrow \rightarrow$ | G.     | ŵ    |                                   | @ 🗛                                        | https://192.168.1                                  | 0.2/10         | ewall_rules.php                                          | 11famun     |                    |                     |             | O 🕁                                                        |         | 10   | D = |                         |
| O Nesau                  | IN Hon | ne * | Kali Li<br>nger niv<br>the filter | intox 🔨 Ka<br>v unter appr<br>reliced prog | ali Doca 🥆 Kali T<br>ani successi uny in<br>press. | oots<br>or men | <ul> <li>Exploit DB</li> <li>Exploit at a nuw</li> </ul> | Ø Moet      | Visited ground use | > Nesaut<br>xgrounu | (Initializi | ng                                                         |         | ×    |     | *                       |
|                          | Float  | ting | WAN                               | LAN                                        |                                                    |                |                                                          |             |                    |                     |             |                                                            |         |      |     |                         |
|                          | Ru     | les  | (Drag t<br>States                 | o Change<br>Protocol                       | e Order)<br>Source                                 | Port           | Destination                                              | Port        | Galeway            | Queue               | Schedule    | Description                                                | Actions |      |     |                         |
|                          |        | ×    | 8 <i>1</i> 08                     |                                            | Reserved<br>Not assigned by<br>IANA                | •              | •                                                        | 4           | •                  | •                   |             | Block bogon networks                                       | ٥       |      |     |                         |
|                          | 0      | ~    | 0.70 8                            | IPv4<br>TCP                                | 192.166.217.3                                      | \$             | 192,168,10,11                                            | 21<br>(FTP) | •                  | none                |             | Took B #3 External Kali<br>to Windows Server 2008<br>(FTP) | 00      | Ø    |     |                         |
|                          | 0      | ×    | 0/0B                              | iP <sub>P</sub> 4*                         | 192.168.217.3                                      | 3              | LANinet                                                  | S.*         |                    | none                |             | Task B #3 External Kali<br>to LAN Side (ALL<br>Traffic)    | 00      | ۵    |     |                         |
|                          |        | 4    | 14<br>/9.12<br>MB                 | iPv4+£<br>₄                                | WAN net                                            | ×              | 39                                                       | 54          | •                  | hone                |             | Open Connection (Py4 and (Py6                              | 00      | a ah |     | Hows<br>Eacthate Window |
|                          |        |      |                                   |                                            |                                                    |                |                                                          |             |                    |                     | 1.000       |                                                            | -       | -    |     |                         |

Figure 22 Screenshot of firewall rule from table 3 being created and set for Task B.3

The above screenshot shows the previous table being created and set in pfSense which will be tested below to ensure effectiveness.

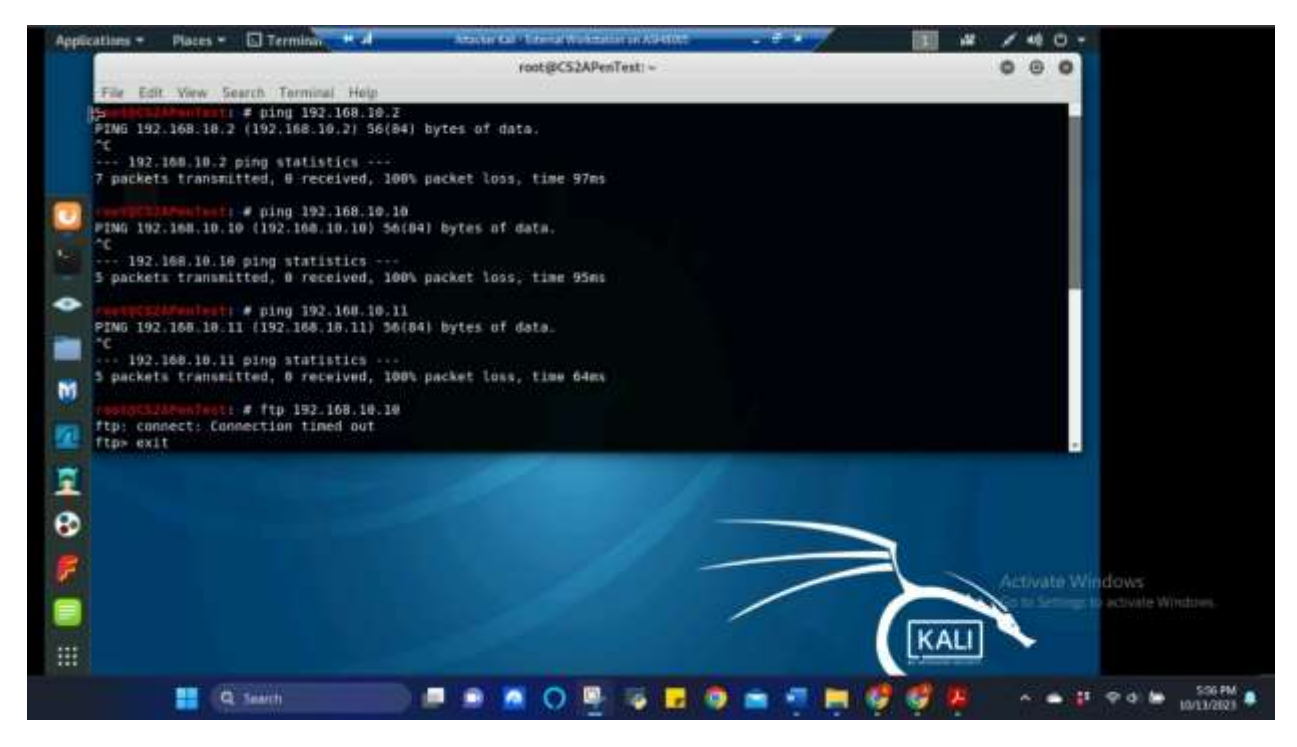

*Figure 23 Screenshot of pinging of LAN Side, which consists of 192.168.10.2 (pfSense), 192.168.10.10 (Ubuntu), and 192.168.10.11 (Windows Server 2008) on 192.168.217.3 (Attacker Linux), also ftp command on 192.168.10.10 (Ubuntu) after firewall rule from table 3 was set and applied for Task B.3* 

The above screenshot shows the ping command results for the entire LAN side consisting of 192.168.10.2 (pfSense), 192.168.10.10 (Ubuntu), and 192.168.10.11 (Windows Server 2008) and the ftp command was used on 192.168.10.10 (Ubuntu) on 192.168.217.3 (Attacker Kali) after the firewall rule was applied in pfSense. All packets on each LAN Side ip address were lost (7 packets for pfSense, 5 packets for Ubuntu, and 5 packets for Windows Server 2008) and the ftp timed out connection.

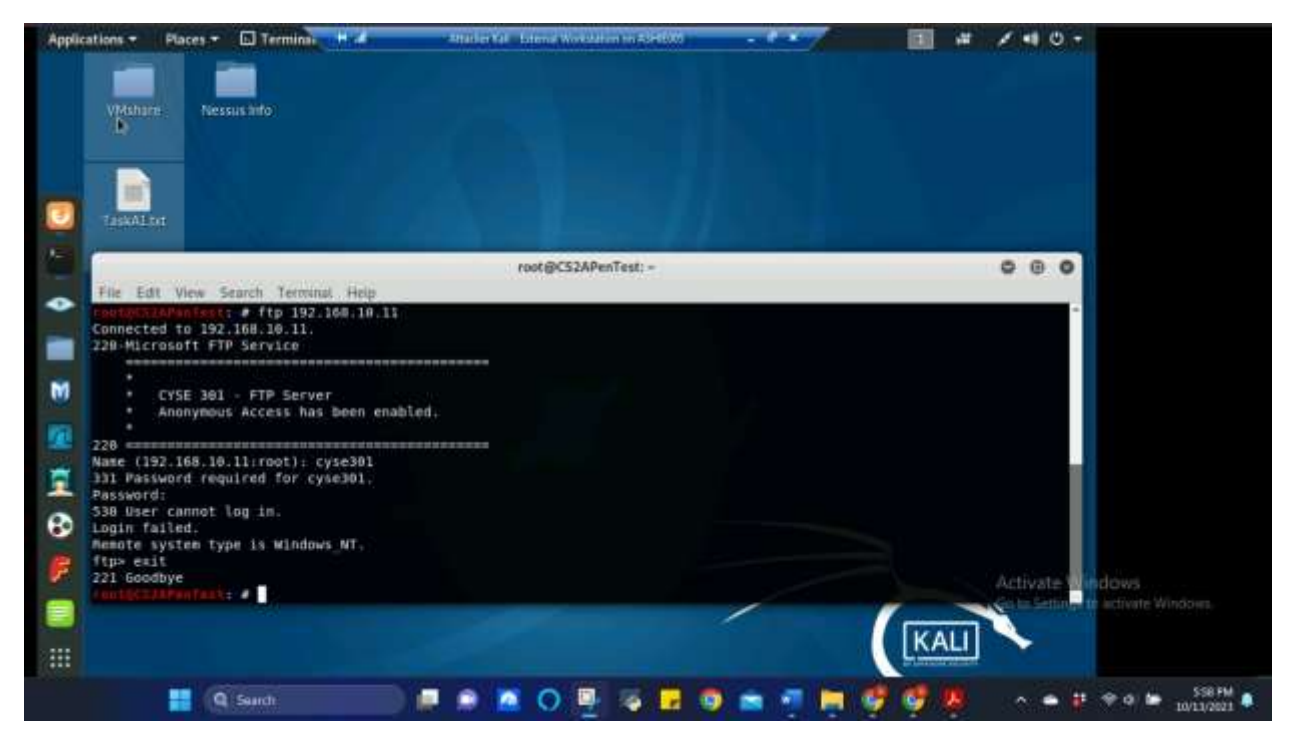

*Figure 24 Screenshot of ftp command for 192.168.10.11 (Windows Server 2008) on 192.168.217.3 (Attacker Linux) after firewall rule from table 3 was set and applied for Task B.3* 

The above screenshot shows the the ftp command results 192.168.10.11 (Windows Server 2008) on 192.168.217.3 (Attacker Kali) after the firewall rule was applied in pfSense. The connection was still able to be established with 192.168.10.11.

4. Keep the firewall policies you created in Task B.3 and repeat Task A.1. What's the difference?

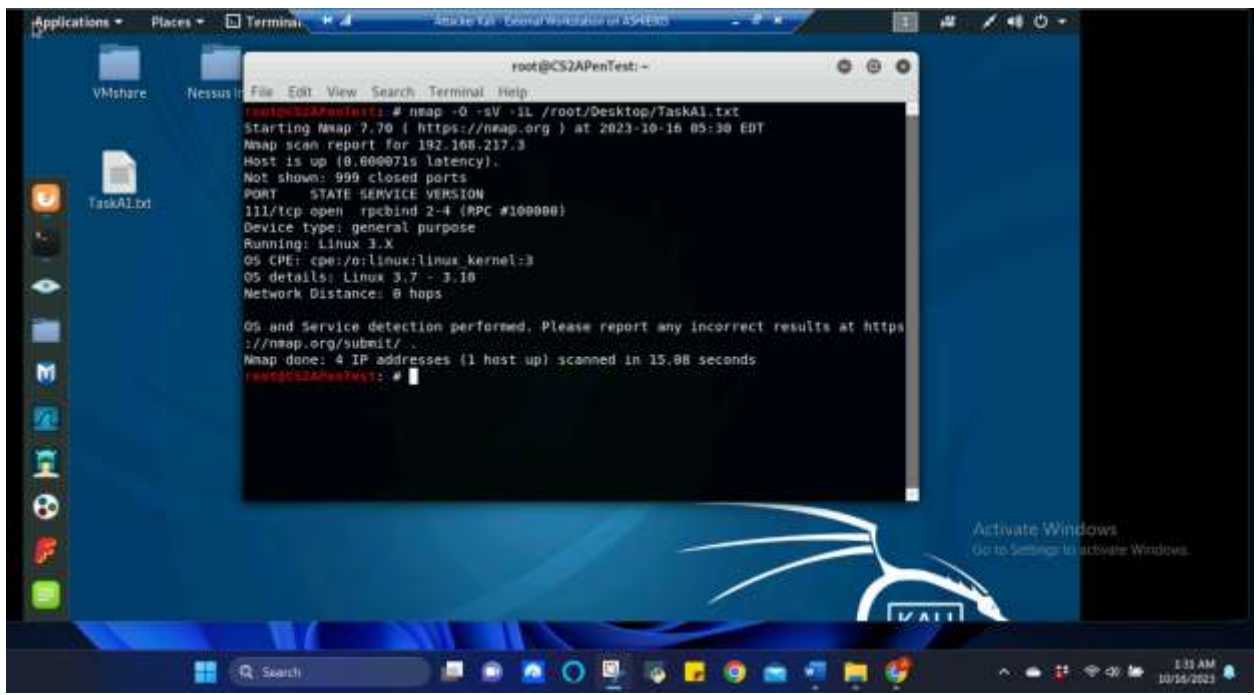

Figure 25 Screenshot of nmap command from Task A.1 being used with firewall rules from Task B.3 still in place and the results returned in Attacker Linux for Task B.4

The above screenshot shows the nmap command that was used in Task A.1 but with the firewall rules applied from Task B.3. The results only showed information for 192.168.217.3 (Attacker Kali), which is the machine that is currently running. It shows that 4 IP addresses were checked but only the host is up. With this lack of information, nmap was ran again, but using the LAN side ip addresses separately below.

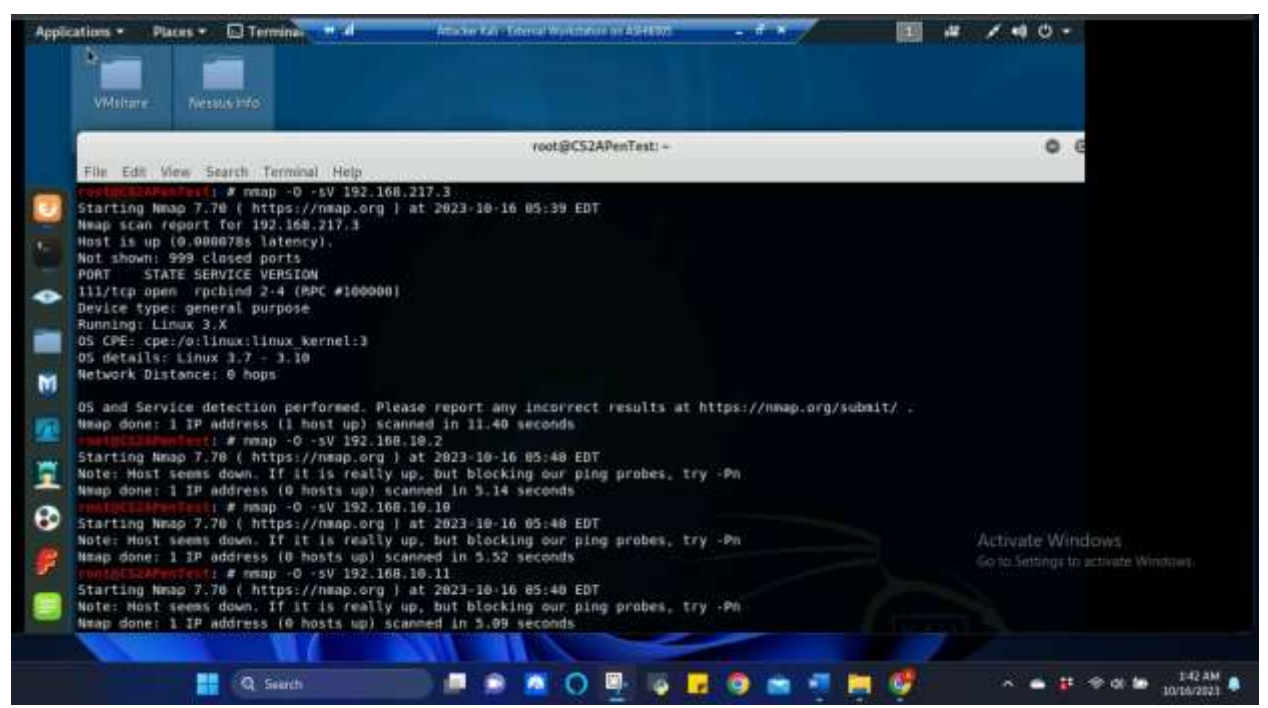

*Figure 26 Screenshot of nmap command from Task A.1 separately applied to each ip address being used with firewall rules from Task B.3 still in place and the results returned in Attacker Linux for Task B.4* 

The above screenshot shows the individual results of each LAN side ip addresses and gave more details than the previous screenshot. This time when the nmap was ran, the LAN side responded "Host seems down. If it is really up, but blocking our ping probes, try -Pn", so firewall rules blocked nmap from working on the LAN side ip addresses.

Extra credit (15 points): Use NESSUS to enumerate the security vulnerabilities of Microsoft Windows Server 2008 VM in the CCIA network.

|                                                                                                    | Nessus Essen                             | hais / Folders / View Scan - Mod          | INTE - ILLEGON |          |                |                                   | . <del>G</del> . G |           |  |
|----------------------------------------------------------------------------------------------------|------------------------------------------|-------------------------------------------|----------------|----------|----------------|-----------------------------------|--------------------|-----------|--|
| Nexus Essential                                                                                                    | UFBUL X +                                |                                           |                |          |                |                                   |                    |           |  |
| + - C @                                                                                                    | A https://iocalhost#834/4/sta            | is/reports/SNutterabilities               |                | 87%      | 0              | Ŷ                                 | IN D               | =         |  |
| D Neslus Home                                                                                                    | Kall Limix 🗙 Kall Docs 🥆 Kall Tools 🍝 Es | pipit-DB O Most Visited D M               | lessus ( Init  | Delizing |                |                                   |                    |           |  |
|                                                                                                    | O Territo de arter                       | ett plat find. Die tere is vere plat here | e eduration.   |          |                |                                   |                    | -         |  |
| Dessus                                                                                                    | Net Street                               |                                           |                |          |                |                                   | 🚺 erre             | 0         |  |
| · Hylans                                                                                                    | Extra Credit NESSUS Scan                 |                                           | Configure      | Aust Ind | Lane           | • Raper •                         | Due!               |           |  |
| <ul> <li>all States</li> <li>Texts</li> </ul>                                                                                                    | Han 1. Westellins In Revision-           | a han a hand a                            |                |          |                |                                   |                    |           |  |
|                                                                                                    | Past +                                   | and the                                   |                |          |                |                                   |                    |           |  |
| O Police                                                                                                    | I See . Note:                            | Family                                    | Cart           | 0        | Scan Details   | -                                 |                    |           |  |
| Physic Fisher                                                                                                    | 😳 🚺 💷 Manual Westari Multipe Incert      | Windows                                   |                |          | Putos          | Sam Newsel, Sam                   |                    |           |  |
| in the second second se | 11 Territor (Matter Incom                | Web Second                                | 3              |          | boever.        | Local Suprem<br>Takes at 12:25 PM |                    |           |  |
| B Connucty                                                                                                    | Comment of the Margan Issues             | General                                   |                |          | End            | Teday at 12:35 PM<br>U wantee     |                    |           |  |
| Plage Remain for                                                                                                    | 🗇 📰 🧃 jaj Manach Wednes (Matkie Incent   | Max                                       | 18             |          |                |                                   |                    |           |  |
|                                                                                                    | O CO Museo Winasa Perse Dening P         | Wridows                                   | 1              |          | Yaheesakiitiin |                                   |                    | - 51      |  |
|                                                                                                    | ESS Gettigen Signal Links Wash Ha        | German                                    |                |          |                | • Cetta                           |                    |           |  |
|                                                                                                    | 1 TES Wester 1 & Process Deverses        | Service advance                           | 196            |          |                |                                   | Activist           | e Wie dow |  |
|                                                                                                    | C Sens beautroper law an.                | 1944                                      | - i            |          | -              |                                   |                    |           |  |
|                                                                                                    | DCE Senses Examples                      | Widews                                    | 1              |          |                |                                   |                    |           |  |

Figure 27 Screenshot from Nessus scanning of 192.168.10.11 (Windows Server 2008) to show vulnerabilities

The above screenshot shows the Nessus vulnerability scan on 192.168.10.11 (Windows Server 2008). The vulnerabilities came back 28 total and varies in the severity. The screenshot below shows one of the mixed serverities and how it is subdivided.

| -                                                                   | (D. D. Jatim (darality) and a state |                                                  | Serence 1      | 10.00       | in the second                          | e                           | 10.00                             |            |
|---------------------------------------------------------------------|-------------------------------------|--------------------------------------------------|----------------|-------------|----------------------------------------|-----------------------------|-----------------------------------|------------|
| A CW                                                                | Kali Jana & Kali Dara & Kali Taris  | Emist DB A Marthiated D                          | Nesson Thereid | interioria. |                                        |                             | ы. Ш                              | -          |
| Actus moute 2                                                       | Gibertaa                            | eter with your beal. Citic ferents also put item | Netsus / messe | ating.      |                                        |                             |                                   |            |
| nessus                                                              | 255US Scana Interimpe               |                                                  |                |             |                                        | 1                           | atten (                           | 8          |
| My Buarry                                                           | Extra Credit NESSUS Scan / Mic      | rosoft Windows (Multip                           | Datase         | Auto        | (Lane -                                | Bages *                     | Equit                             | ~          |
| Al Loans                                                            | mote i Vulverabilities is Hanacha   | and a Mater 1 Hang 1                             |                |             |                                        |                             |                                   |            |
| 1 her                                                               | (married and a strength             |                                                  |                |             |                                        |                             |                                   |            |
| O Puters                                                            | Contract Name +                     | Firsh: c                                         | Gent -         | 0           | Scen Denete                            |                             |                                   |            |
| Page Human     Samuela     Samuela     Connuclio     Page Human Na. | Mensue RDP HCE ICVE 2019-019        | B (F. Without                                    |                |             | Poler                                  | Basil Newsyl Scan           |                                   |            |
|                                                                     | META BALL Vyterskille in Salarise   | Coul Wintere                                     | ÷.             |             | Status: Camplete<br>Scarreri Limat Sca | Campleonit<br>Local Bolever |                                   |            |
|                                                                     | Transported Minister (1) preside    | Winisten                                         | 1.1            |             | Ent: Tomy of 10.35                     |                             |                                   |            |
|                                                                     | MET2 (20) Vorwenziellers in Remain  | Des Wooses                                       | - H            |             | Dquet                                  | 0 virune                    |                                   |            |
|                                                                     | C CONTRACTOR Second Update to Man   | and Writes                                       | ÷.             |             | Vaherstelle                            |                             |                                   | _          |
|                                                                     | U COM MELSON MANAGEMENT             | rif                                              |                |             |                                        | 1                           | i tigo.                           | and second |
|                                                                     | Alternat Written Wijkkill Auto      | ente. Writes                                     |                |             |                                        | Here Call the Settings      | Wiledows<br>or the activate Windo |            |
|                                                                     | Will Hat Available                  | Written                                          |                |             | -                                      |                             |                                   |            |

*Figure 28 Screenshot of one of the mixed-severity vulnerabilities from the Nessus scanning of 192.168.10.11 (Windows Server 2008).* 

The above screenshot shows the first mixed vulnerability in the previous screenshot and how it is subdivided. This vulnerability shows 3 critical issues, 2 high issues, and 1 medium issue as an example.